# **Concur Expense: Travel Allowance Austria Statutory Bundles**

## **Setup Guide**

## Last Revised: December 8, 2023

Applies to these SAP Concur solutions:

#### ⊠ Expense

☑ Professional/Premium edition□ Standard edition

🗆 Travel

Professional/Premium edition
 Standard edition

Invoice

Professional/Premium editionStandard edition

Request

□ Professional/Premium edition

 $\hfill\square$  Standard edition

## **Table of Contents**

| Section 1: Permissions1                                                                                                    |   |
|----------------------------------------------------------------------------------------------------|---|
| Section 2: Overview1                                                                                                    |   |
| Section 3: What the User Sees2                                                                                                    |   |
| Creating an Expense Report2                                                                                                    |   |
| Adding Additional Itineraries to an Expense Report9                                                                                                    |   |
| Deleting an Itinerary from an Expense Report9                                                                                                    |   |
| Section 4: View the Austria Statutory Bundles10                                                                                                    |   |
| Accessing the Travel Allowance Configuration Page11                                                                                                    |   |
| Viewing a Statutory Rate Bundle11                                                                                                    |   |
| Viewing the Contents of the Statutory Rate Durate Durat | 7 |
| Section 5: Austria-Specific Statutory Validations, Calculations Logic, and Adjustments4.                                                                                                    |   |
| Rates                                                                                                    |   |
| Meals Allowance                                                                                                    |   |
| Lodging Allowance                                                                                                    |   |
| Provided Meals                                                                                                    |   |
| Recurring Trips525-5-15-Day Rule52183-Day Rule53Example of Configuration53Example of Calculation55                                                                                                    |   |
| Section 6: Considerations for Creating Configurable Bundles (Collective Agreements /<br>Company-specific Agreements)56                                                                                                    |   |
| Configurable Bundle for Collective Agreement in Information Technology (I.T.) Industry 57<br>Supported Features                                                                                                    |   |
| Configurable Bundle for Collective Agreement in Trade Industry                                                                                                    |   |

| Date               | Notes / Comments / Changes                                                                           |
|--------------------|----------------------------------------------------------------------------------------------------|
| December 8, 2023   | Added support for collective agreements in Information Technology (I.T.) and Trade industries        |
| November 9, 2023   | Added new accumulation rules:<br>• 5-5-15-Day Rule<br>• 183-Day Rule<br>• 12-Day Rule                |
| September 15, 2023 | Created new guide for the travel allowance solution available with the NextGen UI for Concur Expense |

## **Revision History**

## **Travel Allowance**

**NOTE:** Multiple SAP Concur product versions and UI themes are available, so this content might contain images or procedures that do not precisely match your implementation. For example, when SAP Fiori UI themes are implemented, home page navigation is consolidated under the SAP Concur Home menu.

## **Section 1: Permissions**

A company administrator may or may not have the correct permissions to use this feature. The administrator may have limited permissions; for example, they may be able to affect only certain groups and/or use only certain options (like *view* but not *create* or *edit*).

If a company administrator needs to use this feature and does not have the proper permissions, they should contact the company's Concur Expense administrator.

Also, the administrator should be aware that some of the tasks described in this guide can be completed only by SAP Concur. For tasks not completed during implementation, the client must initiate a service request with SAP Concur support.

## **Section 2: Overview**

This document provides country-specific information about the following three SAP Concur managed statutory bundles for Austria:

• SAP\_CONCUR\_AT\_24HOURS: Statutory rates for 24h intervals, Austria

Contains statutory rates, deductions, and adjustments as well as calculation rules for calculations using 24-hour intervals

• SAP\_CONCUR\_AT\_CALENDARDAYS: Statutory rates for calendar days, Austria

Contains statutory rates, deductions and adjustments as well as calculation rules for calculations using calendar day intervals

 SAP\_CONCUR\_AT\_24H\_FOREIGN: Statutory rates for 24h intervals foreign, Austria

Contains statutory rates, deductions and adjustments as well as calculation rules for calculations using 24-hour intervals for foreign trips and calendar day intervals for domestic trips

**IMPORTANT:** This guide is a *supplement* to the <u>Concur Expense: Travel</u> <u>Allowance Service Setup Guide</u> which contains essential information about the travel allowance features. Clients who are using one or all of these statutory bundles, but also want to supersede some of the statutory rates, may also create their own configurable bundles.

| NOTE: | For more information, refer to Section 6: Considerations for Creating |
|-------|-----------------------------------------------------------------------|
|       | Configurable Bundles (Collective Agreements / Company-specific        |
|       | <u>Agreements)</u> .                                                  |

For more information about client-managed bundles, refer to the <u>Concur</u> <u>Expense: Travel Allowance Generic Configurable Bundle Setup Guide</u>.

## Section 3: What the User Sees

This section uses the most common method of reimbursement in Austria – daily allowance for meals and lodging.

## **Creating an Expense Report**

**NOTE:** The procedure in this section uses SAP\_CONCUR\_AT\_24HOURS statutory bundle which is used for calculating rates using 24-hour intervals.

When the travel allowance feature is available to a user, after completing the header on a new expense report, the user is prompted for itinerary and adjustment information.

- To create an expense report:
  - 1. From Concur Expense, click **Create New Report**.

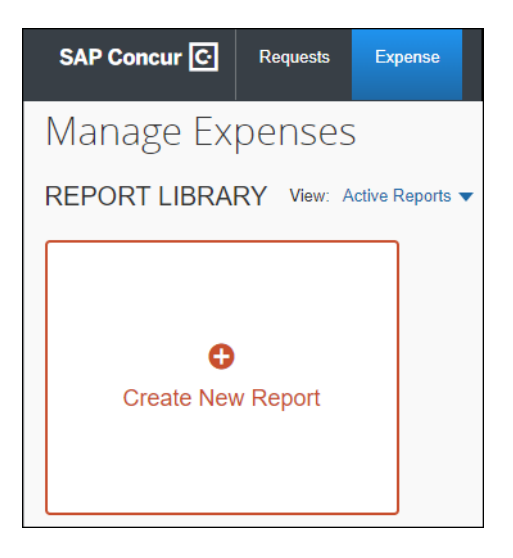

**NOTE:** There are other valid paths to start a new expense report.

2. On the **Create New Report** page, commonly referred to as the report header, complete all required fields. An asterisk indicates a required field.

| reate New Report                                                                                       |   | ×                                                                       |
|----------------------------------------------------------------------------------------------------|---|-------------------------------------------------------------------------|
|                                                                                                    |   | * Required field                                                        |
| Report Name *                                                                                          |   | Business Purpose                                                        |
| Continuing Education                                                                                   |   | Annual training                                                         |
| Report Key                                                                                             |   | Policy *                                                                |
|                                                                                                    |   | *Global Expense Policy ~                                                |
| Report Date                                                                                            |   | Company Hierarchy Level 1                                               |
|                                                                                                    |   | ▼ ▼         Search by Text                                              |
| Company Hierarchy Level 2                                                                              | 2 |                                                                         |
|                                                                                                    |   |                                                                         |
| Comment                                                                                                |   |                                                                         |
|                                                                                                    |   |                                                                         |
|                                                                                                    |   |                                                                         |
|                                                                                                    |   |                                                                         |
| Claim Travel Allowance                                                                                 |   |                                                                         |
| Select if your report includes travel and you require allowances for<br>lodging, meals or incidentals. |   |                                                                         |
| Yes, I want to claim Travel Allowance                                                                  |   |                                                                         |
| No, I do not want to claim Travel Allowance                                                            |   |                                                                         |
|                                                                                                    |   |                                                                         |
|                                                                                                    |   | Next: Create report and add itinerary details for your travel allowance |
|                                                                                                    |   | Cancel Next                                                             |
|                                                                                                    |   |                                                                         |

**NOTE:** The policy selected may impact which fields are displayed.

**NOTE:** When claiming travel allowance is available to the user, **Yes, I want to claim Travel Allowance** is selected by default.

3. Click **Next** to create the expense report and display the **Itinerary** page.

| 4. | On the <b>Itinerary</b> page, | complete | all required | fields. | An asterisk | indicates a |
|----|-------------------------------|----------|--------------|---------|-------------|-------------|
|    | required field.               |          |              |         |             |             |

| Travel    | Allowance            |   |                        |                          |   | ×                                  |
|-----------|----------------------|---|------------------------|--------------------------|---|------------------------------------|
| Itinerary |                      |   |                        |                          |   |                                    |
|           |                      |   |                        |                          |   | * Required                         |
| Itinera   | ny Name *            |   |                        |                          |   |                                    |
| Trip      | to Munich            |   |                        |                          |   |                                    |
|           | Start Location *     |   | Start Date *           | Start Time *             |   |                                    |
| 0         | Vienna, AUSTRIA      | ~ | 06/12/2023             | <br>9:00 AM              | O |                                    |
|           |                      |   |                        |                          |   |                                    |
| +         | Add Destination      |   |                        |                          |   |                                    |
|           | Arrival Location *   |   | Arrival Date *         | Arrival Time *           |   |                                    |
| Ŷ         | Munich, GERMANY      | ~ | 06/12/2023             | <br>4:00 PM              | ٢ |                                    |
|           |                      |   | Border Crossing Date * | Border Crossing Time * 👔 |   |                                    |
| -         |                      |   | 06/12/2023             | <br>2:00 PM              | © |                                    |
|           | Departure Location * |   | Departure Date *       | Departure Time *         |   |                                    |
|           | Munich, GERMANY      | ~ | 06/13/2023             | <br>4:00 PM              | G |                                    |
|           |                      |   |                        |                          |   |                                    |
| +         | Add Destination      |   |                        |                          |   |                                    |
|           | End Location *       |   | End Date *             | End Time *               |   |                                    |
| ۲         | Vienna, AUSTRIA      | ~ | 06/13/2023             | <br>10:00 PM             | © |                                    |
|           |                      |   | Border Crossing Date * | Border Crossing Time * 👔 |   |                                    |
|           |                      |   | 06/13/2023             | <br>6:00 PM              | G |                                    |
|           |                      |   |                        |                          |   |                                    |
|           |                      |   |                        |                          |   |                                    |
|           |                      |   |                        |                          |   | Next: Adjust your travel allowance |
|           |                      |   |                        |                          |   | Cancel Next                        |

The following table shows the fields and their descriptions. An asterisk indicates a required field.

| Field/Option       | Description                                                                                                    |
|--------------------|----------------------------------------------------------------------------------------------------|
| Itinerary Name *   | Enter an itinerary name or use the default name provided that matches the <b>Report Name</b> .                                         |
| Start Location *   | Enter the first few letters of the origination city for this itinerary and select it from the list of cities.                          |
| Start Date *       | Enter a starting date for the time period covered by this itinerary.                                                                   |
| Start Time *       | Enter a starting time for the time period covered by this itinerary.                                                                   |
| Add Destination    | Click <b>Add Destination</b> to display and add another set of location to this itinerary. This option displays twice for convenience. |
| Arrival Location * | Enter the first few letters of the destination city and select it from the list of cities.                                             |
| Arrival Date *     | Enter the date on which you reached the Arrival Location.                                                                              |
| Arrival Time *     | Enter the time at which you reached the <b>Arrival Location</b> .                                                                      |

| Field/Option             | Description                                                                                                    |
|--------------------------|----------------------------------------------------------------------------------------------------|
| Border Crossing<br>Date* | Enter the date on which you crossed the Austria border on your way to the <b>Arrival Location</b> .                                                                                                    |
|                          | <b>NOTE:</b> Set the <b>Border Crossing Control</b> field in the field controls of the configuration code to <b>Based on departure</b><br><b>location for outbound and based on arrival location for</b><br><b>last inbound</b> . The border crossing outbound field will then be auto-filled to match the <b>Departure Date</b> and <b>Departure Time</b> in the time zone of the <b>Departure Location</b> . |
| Border Crossing<br>Time* | Enter the time when you crossed the Austria border on your way to the <b>Arrival Location</b> .                                                                                                    |
|                          | <b>NOTE:</b> Set the <b>Border Crossing Control</b> field in the field controls of the configuration code to <b>Based on departure</b><br><b>location for outbound and based on arrival location for</b><br><b>last inbound</b> . The border crossing outbound field will then be auto-filled to match the <b>Departure Date</b> and <b>Departure Time</b> in the time zone of the <b>Departure Location</b> . |
| Departure<br>Location *  | Enter the first few letters of the last location at the <b>Arrival Location</b> and select it from the list of cities.                                                                                                    |
| Departure Date *         | Enter the date on which you left the <b>Departure Location</b> .                                                                                                    |
| Departure Time *         | Enter the time at which you left the <b>Departure Location</b> .                                                                                                    |
| End Location *           | Enter the first few letters of the final city for this trip and select it from the list of cities.                                                                                                    |
| End Date *               | Enter the end date for the time period covered by this itinerary.                                                                                                    |
| End Time *               | Enter the end time for the time period covered by this itinerary.                                                                                                    |
| Border Crossing<br>Date* | Enter the date on which you crossed the Austria border on your way to the <b>End Location</b> .                                                                                                    |
|                          | <b>NOTE:</b> Set the <b>Border Crossing Control</b> field in the field controls of the configuration code to <b>Based on departure</b><br><b>location for outbound and based on arrival location for</b><br><b>last inbound</b> . The border crossing inbound field will then be auto-filled to match the <b>End Date</b> and <b>End Time</b> in the time zone of the <b>End Location</b> .                    |
| Border Crossing<br>Time* | Enter the time when you crossed the Austria border on your way to the <b>End Location</b> .                                                                                                    |
|                          | <b>NOTE:</b> Set the <b>Border Crossing Control</b> field in the field controls of the configuration code to <b>Based on departure</b><br><b>location for outbound and based on arrival location for</b><br><b>last inbound</b> . The border crossing inbound field will then be auto-filled to match the <b>End Date</b> and <b>End Time</b> in the time zone of the <b>End Location</b> .                    |

5. Click **Next** to save the itinerary and display the **Adjustments** page.

#### Adjustments (view)

This is the default view where a user can see a row for each calculated daily allowance.

| Travel Allowance<br>Adjustments                                                                                                    |             |           |       |        | ×                      |  |  |
|----------------------------------------------------------------------------------------------------|-------------|-----------|-------|--------|------------------------|--|--|
| Adjustments allow you to adjust your specific travel allowances if meals were provided. For personal leave, you can exclude the day. Refer to your company policy guidelines.<br>View: Adjustments v Show Filters |             |           |       |        |                        |  |  |
| Date/Location                                                                                                    | Exclude Day | Overnight | Lunch | Dinner | Reimbursement Amount 🔞 |  |  |
| All Days<br>Dates: 2                                                                                                    |             |           |       |        |                        |  |  |
| Mon, 06/12/2023<br>Munich, GERMANY                                                                                                    |             |           |       |        | € 35.30                |  |  |
| Tue, 06/13/2023<br>Munich, GERMANY                                                                                                    |             |           |       |        | € 29.37                |  |  |
|                                                                                                    |             |           |       |        | Total: € 64.67         |  |  |
| Back                                                                                                    |             |           |       |        | Cancel Finish          |  |  |

The following table shows the fields seen on the **Adjustments** screen and their descriptions. An asterisk indicates a required field.

| Column      | Description                                                                                                    |
|-------------|----------------------------------------------------------------------------------------------------|
| Exclude Day | Select this checkbox to mark a date as personal time and therefore not eligible for travel allowance benefit.                                                           |
|             | <b>NOTE:</b> There is a <b>Select All</b> check box available for this column.                                                                                          |
| Overnight   | Select this checkbox if you had an overnight stay with friends or family. This makes you eligible for an additional travel allowance benefit.                           |
|             | <b>NOTE:</b> Overnight accommodation <i>increases</i> the daily allowance total shown in the <b>Reimbursement Amount</b> column.                                        |
|             | <b>NOTE:</b> Do <i>not</i> select this checkbox if the overnight accommodation was provided or if you stayed at a hotel and plan to submit the bills for reimbursement. |
|             | <b>NOTE:</b> There is a <b>Select All</b> check box available for this column.                                                                                          |
| Lunch       | Select this checkbox to mark the lunch as provided and therefore not eligible for travel allowance benefit.                                                             |
|             | <b>NOTE:</b> Provided meals reduce the daily allowance total shown in the <b>Reimbursement Amount</b> column.                                                           |
|             | <b>NOTE:</b> There is a <b>Select All</b> check box available for this column.                                                                                          |

| Column | Description                                                                                                   |
|--------|----------------------------------------------------------------------------------------------------|
| Dinner | Select this checkbox to mark the dinner as provided and therefore not eligible for travel allowance benefit.  |
|        | <b>NOTE:</b> Provided meals reduce the daily allowance total shown in the <b>Reimbursement Amount</b> column. |
|        | <b>NOTE:</b> There is a <b>Select All</b> check box available for this column.                                |

The user can select the provided meals and the final **Reimbursement Amount** changes according to the applicable deductions.

| Travel Allowance<br>Adjustments                                                                                                    |             |           |       |        | ×                      |  |  |
|----------------------------------------------------------------------------------------------------|-------------|-----------|-------|--------|------------------------|--|--|
| Adjustments allow you to adjust your specific travel allowances if meals were provided. For personal leave, you can exclude the day. Refer to your company policy guidelines. |             |           |       |        |                        |  |  |
| View: Adjustments - Show Filters                                                                                                    |             |           |       |        |                        |  |  |
| Date/Location                                                                                                    | Exclude Day | Overnight | Lunch | Dinner | Reimbursement Amount 🔞 |  |  |
| All Days<br>Dates: 2                                                                                                    |             |           |       |        |                        |  |  |
| Mon, 06/12/2023<br>Munich, GERMANY                                                                                                    |             |           |       |        | € 11.77                |  |  |
| Tue, 06/13/2023<br>Munich, GERMANY                                                                                                    |             |           |       |        | € 11.77                |  |  |
|                                                                                                    |             |           |       |        | Total: € 23.54         |  |  |
| Back                                                                                                    |             |           |       |        | Cancel <b>Finish</b>   |  |  |

**NOTE:** Additional fields may be visible to some end users depending on the collective agreement of their company.

#### Reimbursement Details (view)

This view shows details for the adjustments based on any deductions for the meals provided and total reimbursable amounts.

| Travel(Allowance<br>Adjustments                                                                                                    |                                    |           |                    |                      |                     |                   | ×                    |  |  |  |
|----------------------------------------------------------------------------------------------------|------------------------------------|-----------|--------------------|----------------------|---------------------|-------------------|----------------------|--|--|--|
| Adjustments allow you to adjust your specific travel allowances if meals were provided. For personal leave, you can exclude the day. Refer to your company policy guidelines.<br>View. Reimbursement Details 🗸 |                                    |           |                    |                      |                     |                   |                      |  |  |  |
| Date                                                                                                    | Location                           | Rate Type | Rate Amount        | Factor               | Adjustments         | Calculated Amount | Reimbursement Amount |  |  |  |
| Mon, 06/12/2023                                                                                                    | Munich, GERMANY                    | Meals     | € 35.30            | 1                    | (€ 23.53)           | € 11.77           | € 11.77<br>€ 11.77   |  |  |  |
| Tue, 06/13/2023                                                                                                    | Munich, GERMANY<br>Vienna, AUSTRIA | Meals     | € 35.30<br>€ 26.40 | 0.333333<br>0.416667 | € 0.00<br>(€ 11.00) | € 11.77<br>€ 0.00 | € 11.77<br>€ 0.00    |  |  |  |
|                                                                                                    | Vienna, AUSTRIA                    | Meals     | € 26.40            | 0.25                 | (€ 6.60)            | € 0.00            | € 0.00<br>€ 11.77    |  |  |  |
|                                                                                                    |                                    |           |                    |                      |                     |                   | Total: € 23.54       |  |  |  |
| Back                                                                                                    |                                    |           |                    |                      |                     |                   | Cancel Finish        |  |  |  |

**NOTE:** Foreign trip time converted to the 12 part system is deducted from the total trip time converted to the 12 part system to get the domestic leftover. For 24-hour calculation, this is done for the total trip, whereas for the calendar day calculation, this is done per calendar day.

**NOTE:** For example of the calculation of travel allowance for foreign trips, refer to the <u>Foreign Trips</u> section.

- 6. (Optional) Click **Back** to edit the itinerary page.
- 7. (Optional) Click **Cancel** to close the adjustments page without saving your selections.

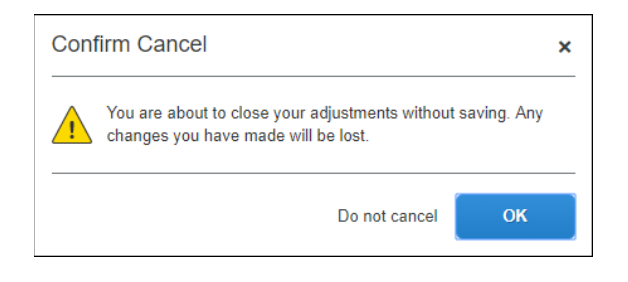

**NOTE:** Even if you cancel the adjustments, the expense report is not deleted and the itinerary and allowances can be edited later by selecting **Travel Allowance > Edit Travel Allowance**.

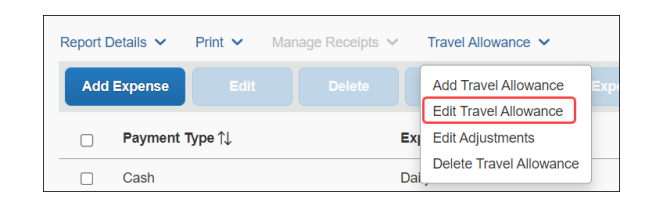

8. Click **Finish** to display the expense report for daily allowances.

| Trip<br>Not Su<br>Report | to Munich €23.54<br>bmitted   Report Number: CE4JZ2<br>Details ∨ Print/Share ∨ Manage Receip | ts ∽ Travel Allowance ∽                               |                   | Delete Report Copy Report | Submit Report                    |
|--------------------------|----------------------------------------------------------------------------------------------|-------------------------------------------------------|-------------------|---------------------------|----------------------------------|
| Add                      | Expense Edit Delete                                                                          | Copy Allocate Combine Expenses Move to Expense Type 1 | Vendor Details †↓ | N<br>Date ⊽               | fiew: Standard ∽<br>Requested 1↓ |
|                          | Cash                                                                                         | Daily Allowance                                       | Munich, GERMANY   | 06/13/2023                | € 11.77                          |
|                          | Cash                                                                                         | Daily Allowance                                       | Munich, GERMANY   | 06/12/2023                | € 11.77                          |
|                          |                                                                                              |                                                       |                   |                           | € 23.54                          |

It is important to understand the following about system-created expenses:

- As applicable, daily allowance expenses are assigned the default expense type of Daily Allowance or Daily Allowance (Lodging).
- If there are both meals and overnight allowances on the same day, an expense is created for each expense type for each day.
- If the rate information is changed *after* the daily allowance expenses have been created, the amounts are not updated unless the user returns to the adjustments page and clicks **Finish** again.
- If the actual meals expenses are imported through the company card import but the user was reimbursed with daily allowances, then the user should mark the imported meals expenses as provided.

9. Click **Add Expense** to add actual expenses. This step is not specific to the travel allowance feature and is accomplished in the same manner that is used to add non-travel allowance expenses to an expense report.

| Trip to Munich €23.54 Delete Report Copy Report Submit Report Not Submitted   Report Number: CE4JZ2 |                 |                   |            |                 |  |  |  |  |  |
|----------------------------------------------------------------------------------------------------|-----------------|-------------------|------------|-----------------|--|--|--|--|--|
| Report Details v Print/Share v Manage Receipts v Travel Allowance v Vew Available Receipts          |                 |                   |            |                 |  |  |  |  |  |
| Add Expense Edit Delete Copy Alloca                                                                 |                 |                   | v          | iew: Standard 🗸 |  |  |  |  |  |
| Receipt 1 Payment Type 1                                                                            | Expense Type ↑↓ | Vendor Details ↑↓ | Date 🐨     | Requested †↓    |  |  |  |  |  |
| Cash                                                                                                | Daily Allowance | Munich, GERMANY   | 06/13/2023 | € 11.77         |  |  |  |  |  |
| Cash                                                                                                | Daily Allowance | Munich, GERMANY   | 06/12/2023 | € 11.77         |  |  |  |  |  |
|                                                                                                    |                 |                   |            | € 23.54         |  |  |  |  |  |

## Adding Additional Itineraries to an Expense Report

- > To add additional itineraries to an expense report
  - Open the expense report and click Travel Allowance > Add Travel Allowance. The Travel Allowance wizard begins again from the Itinerary page.

| Report Details 🗸 | Print 🗸 Mar  | nage Receipts 🗸 | Travel Allowance        |       |
|------------------|--------------|-----------------|-------------------------|-------|
| Add Expense      | Edit         |                 | Add Travel Allowance    | xpen  |
| Receipt          | Payment Type | Ex              | Edit Adjustments        | Vend  |
|                  | Cash         | Da              | Delete Travel Allowance | Warea |

**NOTE:** There is no restriction on the number of itineraries that may be associated with an expense report.

2. Complete the wizard and click **Finish**.

## **Deleting an Itinerary from an Expense Report**

- > To delete an itinerary from an expense report
  - 1. Open the expense report and click **Travel Allowance > Delete Travel Allowance**.

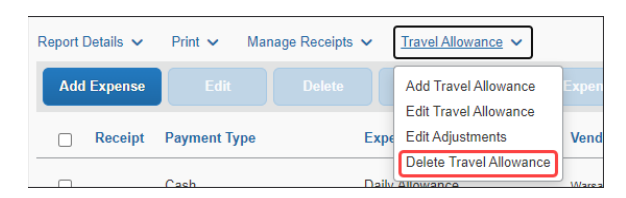

2. On the **Itinerary Management** page of the **Travel Allowance** wizard, in the desired row, click **Delete**.

| inerary Name            | First Destination       | Start Date | Start Time | End Date   | End Time |        |
|-------------------------|-------------------------|------------|------------|------------|----------|--------|
| Of Controlog Education  | Capacitages, 201400-000 | 2020-09-07 | 1.11.100   | 2020-03-03 | 211-798  | Delete |
| Of Control of Education | London, UNITED ADVECTOR | 2020-05-14 |            | 2020-00-15 | 10.000   | Delete |

#### 3. Click Delete.

| Confi    | irm Delete                                                                    | × |
|----------|-------------------------------------------------------------------------------|---|
| <u>.</u> | Are you sure you want to delete this itinerary? This action cannot be undone. |   |
|          | Do Not Delete Delete                                                          |   |

## **Section 4: View the Austria Statutory Bundles**

A bundle is a set of rates. The simplest initial configuration of the travel allowance feature uses the statutory rate bundle provided by SAP Concur to create a configuration code.

• A **Rate Bundle** consists of rate types, calculation rules, trip types, meal types, lodging types, overlap types, deduction category types, rates, deductions, and adjustments. SAP Concur provides statutory bundles based on current data available from each country's government.

Administrators may create their own configurable bundles to supersede the provided statutory bundles.

A statutory rate bundle defines tax-free rates while a client rate bundle contains industry-specific rates defined in the collective agreements of various industries.

- For more information about creating a (configurable) copy of an SAPprovided (read-only) statutory bundle, refer to the <u>Concur Expense:</u> <u>Travel Allowance Generic Configurable Bundle Setup Guide</u>.
- A **Configuration Code** consists of a statutory and/or a configurable **Rate Bundle**.
- For more information about enablement, hierarchy, mappings, configuration codes, and optional configuration, refer to the <u>Concur Expense: Travel</u> <u>Allowance Setup Guide</u>.

**NOTE:** The procedure in this section uses SAP\_CONCUR\_AT\_24HOURS statutory bundle to describe configuration unless otherwise specified.

## Accessing the Travel Allowance Configuration Page

- To access the Travel Allowance Configuration page:
  - Click Administration > Expense > Expense Admin > Travel Allowance Configuration.

## **Viewing a Statutory Rate Bundle**

- To view a statutory rate bundle:
  - On the **Travel Allowance Configuration** page, click **Rate Bundles**. The **Rate Bundles** page displays.

On the **Rate Bundles** page, in the row for the statutory bundle, click **View** (**B**).

| Rate Bundles                                                                   |             |                         |             |         |
|--------------------------------------------------------------------------------|-------------|-------------------------|-------------|---------|
| Add Upload                                                                     |             |                         | Search Rate | Bundles |
| Rate Bundle î↓                                                                 | Location ↑↓ | Managed By↓ <sup></sup> | Actions     |         |
| SAP_CONCUR_AT_24H_FOREIGN - Statutory rates for 24h intervals foreign, Austria | Austria     | SAP Concur              | ß           | ⊥ ≔     |
| SAP_CONCUR_AT_24HOURS - Statutory rates for 24h intervals, Austria             | Austria     | SAP Concur              | ß           | ⊥ ∷≣    |
| SAP_CONCUR_AT_CALENDARDAYS - Statutory rates for calendar days, Austria        | Austria     | SAP Concur              | Ŀ           | ⊥ ≔     |

| View Rate Bundle 🛛                         | Back | Save |
|--------------------------------------------|------|------|
| Rate Bundle Code                           |      |      |
| SAP_CONCUR_AT_24HOURS                      |      |      |
| Description                                |      |      |
| Statutory rates for 24h intervals, Austria |      |      |
| Country/Region ?                           |      |      |
| Austria                                    |      | ~    |
| Rate Types 🕜                               |      |      |
| Lodging, Meals                             |      | ß    |
| Trip Types 🕜                               |      |      |
|                                            |      | ß    |
| Meal Types 🚱                               |      |      |
|                                            |      | ß    |
| Lodging Types 😮                            |      |      |
| Overnight                                  |      | ß    |
| Overlap Types 🔞                            |      |      |
|                                            |      | ß    |
| Deduction Category Types 🕜                 |      |      |
| Dinner, Lunch                              |      | ß    |

#### The **View Rate Bundle** page displays.

**NOTE:** All statutory rate bundles are read-only.

Click View (B) on the Rate Types, Trip Types, Meal Types, Lodging Types, Overlap Types, or Deduction Category Types to display the desired details such as codes, descriptions, rate categories, and calculation rules.

For more information about optional configuration for expense types, refer to the <u>Concur Expense: Travel Allowance Setup Guide</u>.

Click Back.

#### Click View contents ( $\equiv$ ).

| Rate Bundles                                                                   |             |                         |                |        |
|--------------------------------------------------------------------------------|-------------|-------------------------|----------------|--------|
| Add Upload                                                                     |             |                         | Search Rate Bu | undles |
| Rate Bundle î↓                                                                 | Location ↑↓ | Managed By↓ <sup></sup> | Actions        |        |
| SAP_CONCUR_AT_24H_FOREIGN - Statutory rates for 24h intervals foreign, Austria | Austria     | SAP Concur              | ß              | ⊥ ≔    |
| SAP_CONCUR_AT_24HOURS - Statutory rates for 24h intervals, Austria             | Austria     | SAP Concur              | ß              | ⊥ 📰    |
| SAP_CONCUR_AT_CALENDARDAYS - Statutory rates for calendar days, Austria        | Austria     | SAP Concur              | ß              | ⊥ ≔    |

#### The Statutory rates for 24h intervals, Austria page displays.

| ~                                          | Go Back               |              |                      |               |         |                         |         |  |
|--------------------------------------------|-----------------------|--------------|----------------------|---------------|---------|-------------------------|---------|--|
| Statutory rates for 24h intervals, Austria |                       |              |                      |               |         |                         |         |  |
| Filt                                       | er by Country/Region: |              | Filter by Rate Type: |               |         | Validity Period         |         |  |
|                                            |                       | × •          |                      |               | × •     |                         | × •     |  |
|                                            | Rates Deducti         | ons Adjustr  | ments                |               |         |                         |         |  |
|                                            | Download              |              |                      |               |         |                         |         |  |
|                                            | Location ↑↓           | Rate Type ↑↓ | Applicable for ↑↓    | Start - End   | Amount  | Valid From - To ↑↓      | Actions |  |
|                                            | Afghanistan           | Lodging      | All days             | 23:59 - 23:59 | € 27.70 | 01/01/2021 - 31/12/9999 | ß       |  |
|                                            | Afghanistan           | Meals        | All days             |               | € 31.80 | 01/01/2021 - 31/12/9999 | ß       |  |
|                                            | Albania               | Lodging      | All days             | 23:59 - 23:59 | € 20.90 | 01/01/2021 - 31/12/9999 | ß       |  |
|                                            | Albania               | Meals        | All days             |               | € 27.90 | 01/01/2021 - 31/12/9999 | ß       |  |
|                                            | Algeria               | Lodging      | All days             | 23:59 - 23:59 | € 27.00 | 01/01/2021 - 31/12/9999 | ß       |  |
|                                            | Algeria               | Meals        | All days             |               | € 41.40 | 01/01/2021 - 31/12/9999 | ß       |  |
|                                            | Angola                | Lodging      | All days             | 23:59 - 23:59 | € 41.40 | 01/01/2021 - 31/12/9999 | ß       |  |
|                                            | Angola                | Meals        | All days             |               | € 43.60 | 01/01/2021 - 31/12/9999 | ß       |  |
|                                            | Argentina             | Lodging      | All days             | 23:59 - 23:59 | € 47.30 | 01/01/2021 - 31/12/9999 | ß       |  |

Click **View** ( $\mathbb{P}$ ) on the **Rates**, **Deductions**, and **Adjustments** tab along with the filters to display the desired details.

#### **NOTE:** Click **Show Advanced Filters** to display more filters.

|   |                                 |                      | Hide Advanced Filters                 |
|---|---------------------------------|----------------------|---------------------------------------|
|   | Filter by Rate Type:            | _                    | Validity Period                       |
| ~ |                                 | ~                    | ~                                     |
|   | Filter by Administrative Region |                      | Filter by Location                    |
| ~ |                                 | ~                    | ~                                     |
|   | Filter by Meal Type:            |                      | Filter by Lodging Type:               |
| ~ |                                 | ~                    | • • • • • • • • • • • • • • • • • • • |
|   | ×<br>×                          | Filter by Rate Type: | Filter by Rate Type:                  |

Show Advanced Filters toggles to and from Hide Advanced Filters.

## Viewing the Contents of the Statutory Rate Bundle

#### Viewing Rate Types and Calculation Rules (Meals and Lodging)

Rate Bundles contain Rate Types and Rate Types contain calculation rules.

- To view the rate types:
  - On the **Rate Bundles** page, in the row for the required statutory bundle, click **View** (<sup></sup>⊮**)**.

| Rate Bundles                                                                   |             |                         |               |            |
|--------------------------------------------------------------------------------|-------------|-------------------------|---------------|------------|
| Add Upload                                                                     |             |                         | Search Rate B | undles     |
| Rate Bundle î↓                                                                 | Location ↑↓ | Managed By↓ <sup></sup> | Actions       |            |
| SAP_CONCUR_AT_24H_FOREIGN - Statutory rates for 24h intervals foreign, Austria | Austria     | SAP Concur              | ß             | ⊥ ≔        |
| SAP_CONCUR_AT_24HOURS - Statutory rates for 24h intervals, Austria             | Austria     | SAP Concur              | R             | <u>↓</u> ≔ |
| SAP_CONCUR_AT_CALENDARDAYS - Statutory rates for calendar days, Austria        | Austria     | SAP Concur              | ß             | ⊥ ≔        |

| View Rate Bundle 🛛 Back                    | Save |
|--------------------------------------------|------|
| Rate Bundle Code                           |      |
| SAP_CONCUR_AT_24HOURS                      |      |
| Description                                |      |
| Statutory rates for 24h intervals, Austria |      |
| Country/Region 🕜                           |      |
| Austria                                    | ~    |
| Rate Types 🕜                               |      |
| Lodging, Meals                             | ß    |
| Trip Types 👔                               |      |
|                                            | ß    |
| Meal Types 🕢                               |      |
|                                            | ß    |
| Lodging Types 🕜                            |      |
| Overnight                                  | ß    |
| Overlap Types 😧                            |      |
|                                            | ß    |
| Deduction Category Types 🚱                 |      |
| Dinner, Lunch                              | ß    |

On the **View Rate Bundle** page, click **View** ( $\mathbb{B}$ ) on the **Rate Types**.

### The View Rate Types page displays.

| View Rate Types                                           |                |                 |   | Back                |
|-----------------------------------------------------------|----------------|-----------------|---|---------------------|
| Rate Bundle: "Statutory rates for 24h intervals, Austria" |                |                 |   |                     |
| Code↑≞                                                    | Description ↑↓ | Rate Category 🕢 | ( | Calculation Rules 👔 |
| LODGING                                                   | Lodging        | Lodging         | ~ | ß                   |
| MEAL                                                      | Meals          | Meal            | ~ | ß                   |
|                                                           |                |                 |   |                     |

Click **View** ( $\mathbb{P}$ ) on the desired row. The calculation rules display.

## Lodging

| View calculation rules of rate type: "Lodging"                           |                                                    | ×    |
|--------------------------------------------------------------------------|----------------------------------------------------|------|
| Rate Bundle: "Statutory rates for 24h intervals, Austria"                |                                                    |      |
| Rule Name                                                                | Rule                                               |      |
| Reimbursement Interval, domestic                                         | 24-hour interval                                   | ~    |
| Alternative calculation: Reimbursement interval, domestic                | No alternative calculation                         | ~    |
| Reimbursement Interval, foreign                                          | 24-hour interval                                   | ~    |
| Location for rate determination, domestic                                | Based on time of departure, including the last leg | ~    |
| Location for rate determination, foreign                                 | Based on time of departure, including the last leg | ~    |
| Several locations in a reimbursement interval, domestic                  | Sum of rates of all locations                      | ~    |
| Several locations in a reimbursement interval, foreign                   | Sum of rates of all locations                      | ~    |
| Several domestic locations in a domestic reimbursement Interval, foreign | No special handling for domestic locations         | ~    |
| Alternative calculation result                                           | No alternative calculation                         | ~    |
| Several illineraries on one date, durations                              | Keep all durations                                 | ~    |
| Several illineraries on one date, reimbursement rates                    | Keep all rates                                     | ~    |
| Deductions                                                               | Ignore deduction time                              | ~    |
| Day for exchange rate                                                    | Current daily exchange rate                        | ~    |
|                                                                          |                                                    |      |
|                                                                          |                                                    | Back |

The following table shows the read-only values that exist in the statutory bundle for rate types and calculation rules.

For more information about custom bundles, refer to the <u>Concur</u> <u>Expense: Travel Allowance Generic Configurable Bundle Setup Guide</u>.

| Rule Name                                                       | Rule Options                                                               |
|-----------------------------------------------------------------|----------------------------------------------------------------------------|
| Reimbursement interval,<br>domestic                             | • 24-hour interval                                                         |
| Alternative calculation:<br>Reimbursement Interval,<br>Domestic | No alternative calculation                                                 |
| Reimbursement interval,<br>foreign                              | • 24-hour interval                                                         |
| Location for rate determination, domestic                       | <ul> <li>Based on time of departure, including the last<br/>leg</li> </ul> |
| Location for rate determination, foreign                        | <ul> <li>Based on time of departure, including the last<br/>leg</li> </ul> |

| Rule Name                                                                         | Rule Options                                                   |
|-----------------------------------------------------------------------------------|----------------------------------------------------------------|
| Several locations in a reimbursement interval, domestic                           | Sum of rate of all locations                                   |
| Several locations in a reimbursement interval, foreign                            | <ul> <li>Sum of rate of all locations</li> </ul>               |
| Several domestic locations<br>in a domestic<br>reimbursement interval,<br>foreign | <ul> <li>No special handling for domestic locations</li> </ul> |
| Alternative calculation result                                                    | No alternative calculation                                     |
| Several itineraries on one date, durations                                        | Keep all durations                                             |
| Several itineraries on one date, reimbursement rates                              | Keep all rates                                                 |
| Deductions                                                                        | Ignore deduction time                                          |
| Day for exchange rate                                                             | Current daily exchange rate                                    |

#### Meals

| View calculation rules of rate type: "Meals"                             |                                                                                                  |     | ×  |
|--------------------------------------------------------------------------|--------------------------------------------------------------------------------------------------|-----|----|
| Rate Bundle: "Statutory rates for 24h intervals, Austria"                |                                                                                                  |     |    |
| Rule Name                                                                | Rule                                                                                             |     |    |
| Reimbursement interval, domestic                                         | 24-hour interval                                                                                 | ~   |    |
| Alternative calculation: Reimbursement interval, domestic                | No alternative calculation                                                                       | ~   |    |
| Reimbursement interval, foreign                                          | 24-hour interval, restarting at each change from domestic to foreign and vice versa              | ~   |    |
| Location for rate determination, domestic                                | First leg based on time of departure, then all based on time of arrival                          | ~   |    |
| Location for rate determination, foreign                                 | Used by Austria only – Based on border crossing time considering foreign parts less equal 3 ho   | ~   |    |
| Several locations in a reimbursement interval, domestic                  | Rate of the last location                                                                        | ~   |    |
| Several locations in a reimbursement interval, foreign ${\ensuremath{}}$ | Used by Austria only – Duration of all legs rounded to 12 hours preferring foreign time, with do | ~   |    |
| Several domestic locations in a domestic reimbursement interval, foreign | No special handling for domestic locations                                                       | ~   |    |
| Alternative calculation result                                           | No alternative calculation                                                                       | ~   |    |
| Several itineraries on one date, durations                               | Keep all durations                                                                               | ~   |    |
| Several itineraries on one date, reimbursement rates                     | Keep all rates                                                                                   | ~   |    |
| Deductions                                                               | Used by Austria only – Require deduction time, taking domestic deductions from domestic leftover | ~   |    |
| Day for exchange rate                                                    | Current daily exchange rate                                                                      | ~   |    |
|                                                                          |                                                                                                  |     |    |
|                                                                          |                                                                                                  | Bac | :k |

The following table shows the read-only values that exist in the statutory bundle for rate types and calculation rules.

For more information about custom bundles, refer to the <u>Concur</u> <u>Expense: Travel Allowance Generic Configurable Bundle Setup Guide</u>.

| Rule Name                                                       | Rule Options                                                                                                    |
|-----------------------------------------------------------------|----------------------------------------------------------------------------------------------------|
| Reimbursement interval,<br>domestic                             | • 24-hour interval                                                                                                    |
| Alternative calculation:<br>Reimbursement Interval,<br>Domestic | No alternative calculation                                                                                                    |
| Reimbursement interval,<br>foreign                              | <ul> <li>24-hour interval, restarting at each change<br/>from domestic to foreign and vice versa</li> </ul>                               |
| Location for rate determination, domestic                       | <ul> <li>First leg based on time of departure, then all<br/>based on time of arrival</li> </ul>                                           |
| Location for rate determination, foreign                        | <ul> <li>Used by Austria only – Based on border<br/>crossing time considering foreign parts less<br/>equal 3 hours as domestic</li> </ul> |

| Rule Name                                                                         | Rule Options                                                                                                    |
|-----------------------------------------------------------------------------------|----------------------------------------------------------------------------------------------------|
| Several locations in a reimbursement interval, domestic                           | Rate of the last location                                                                                                    |
| Several locations in a reimbursement interval, foreign                            | <ul> <li>Used by Austria only – Duration of all legs<br/>rounded to 12 hours preferring foreign time,<br/>with domestic difference only being calculated<br/>where foreign allowance does not consume all<br/>12th of the total trip time</li> </ul> |
| Several domestic locations<br>in a domestic<br>reimbursement interval,<br>foreign | <ul> <li>No special handling for domestic locations</li> </ul>                                                                                                    |
| Alternative calculation result                                                    | No alternative calculation                                                                                                    |
| Several itineraries on one date, durations                                        | Keep all durations                                                                                                    |
| Several itineraries on one date, reimbursement rates                              | Keep all rates                                                                                                    |
| Deductions                                                                        | <ul> <li>Used by Austria only – Require deduction time,<br/>taking domestic deductions from domestic<br/>leftover</li> </ul>                                                                                                    |
| Day for exchange rate                                                             | Current daily exchange rate                                                                                                    |

For more information about rule options, refer to the <u>Concur Expense:</u> <u>Travel Allowance Service Setup Guide</u>.

Calculation rules for SAP\_CONCUR\_AT\_24H\_FOREIGN statutory bundle display as below:

#### Lodging

| View calculation rules of rate type: "Lodging"                                     |                                                    | ×    |
|------------------------------------------------------------------------------------|----------------------------------------------------|------|
| Rate Bundle: "Statutory rates for 24h intervals foreign, Austria"                  |                                                    |      |
| Rule Name                                                                          | Rule                                               |      |
| Reimbursement interval, domestic                                                   | Calendar day                                       | ~    |
| Alternative calculation: Reimbursement interval, domestic ${\it O}$                | No alternative calculation                         | ~    |
| Reimbursement interval, foreign                                                    | 24-hour interval                                   | ~    |
| Location for rate determination, domestic ${oldsymbol{	ilde{O}}}$                  | Based on time of departure, including the last leg | ~    |
| Location for rate determination, foreign                                           | Based on time of departure, including the last leg | ~    |
| Several locations in a reimbursement interval, domestic ${oldsymbol{\mathcal{G}}}$ | Sum of rates of all locations                      | ~    |
| Several locations in a reimbursement interval, foreign ${\cal O}$                  | Sum of rates of all locations                      | ~    |
| Several domestic locations in a domestic reimbursement interval, foreign           | No special handling for domestic locations         | ~    |
| Alternative calculation result                                                     | No alternative calculation                         | ~    |
| Several litneraries on one date, durations ${oldsymbol{	ilde{	extsf{0}}}}$         | Keep all durations                                 | ~    |
| Several litineraries on one date, reimbursement rates ${oldsymbol{\mathcal{G}}}$   | Keep all rates                                     | ~    |
| Deductions                                                                         | Ignore deduction time                              | ~    |
| Day for exchange rate                                                              | Current daily exchange rate                        | ~    |
|                                                                                    |                                                    |      |
|                                                                                    |                                                    | Back |

The following table shows the read-only values that exist in the statutory bundle for rate types and calculation rules.

| Rule Name                                                       | Rule Options                                                               |
|-----------------------------------------------------------------|----------------------------------------------------------------------------|
| Reimbursement interval,<br>domestic                             | • Calendar day                                                             |
| Alternative calculation:<br>Reimbursement Interval,<br>Domestic | No alternative calculation                                                 |
| Reimbursement interval, foreign                                 | • 24-hour interval                                                         |
| Location for rate determination, domestic                       | <ul> <li>Based on time of departure, including the last<br/>leg</li> </ul> |
| Location for rate determination, foreign                        | <ul> <li>Based on time of departure, including the last<br/>leg</li> </ul> |
| Several locations in a reimbursement interval, domestic         | Sum of rate of all locations                                               |

| Rule Name                                                                         | Rule Options                                                   |
|-----------------------------------------------------------------------------------|----------------------------------------------------------------|
| Several locations in a reimbursement interval, foreign                            | <ul> <li>Sum of rate of all locations</li> </ul>               |
| Several domestic locations<br>in a domestic<br>reimbursement interval,<br>foreign | <ul> <li>No special handling for domestic locations</li> </ul> |
| Alternative calculation result                                                    | No alternative calculation                                     |
| Several itineraries on one date, durations                                        | Keep all durations                                             |
| Several itineraries on one date, reimbursement rates                              | Keep all rates                                                 |
| Deductions                                                                        | Ignore deduction time                                          |
| Day for exchange rate                                                             | Current daily exchange rate                                    |

#### Meals

| View calculation rules of rate type: "Meals"                                                     |                                                                                                  | >    |
|--------------------------------------------------------------------------------------------------|--------------------------------------------------------------------------------------------------|------|
| Rate Bundle: "Statutory rates for 24h intervals foreign, Austria"                                |                                                                                                  |      |
| Rule Name                                                                                        | Rule                                                                                             |      |
| Reimbursement interval, domestic                                                                 | Calendar day                                                                                     | ~    |
| Alternative calculation: Reimbursement interval, domestic                                        | No alternative calculation                                                                       | ~    |
| Reimbursement interval, foreign                                                                  | 24-hour interval, restarting at each change from domestic to foreign and vice versa              | ~    |
| Location for rate determination, domestic ${oldsymbol{\mathcal{O}}}$                             | First leg based on time of departure, then all based on time of arrival                          | ~    |
| Location for rate determination, foreign                                                         | Used by Austria only – Based on border crossing time considering foreign parts less equal 3 ho   | ~    |
| Several locations in a reimbursement interval, domestic                                          | Rate of the last location                                                                        | ~    |
| Several locations in a reimbursement interval, foreign                                           | Used by Austria only - Duration of all legs rounded to 12 hours preferring foreign time, with do | ~    |
| Several domestic locations in a domestic reimbursement interval, foreign ${\ref{eq:constraint}}$ | No special handling for domestic locations                                                       | ~    |
| Alternative calculation result                                                                   | No alternative calculation                                                                       | ~    |
| Several itineraries on one date, durations ${\it O}$                                             | Keep all durations                                                                               | ~    |
| Several itineraries on one date, reimbursement rates                                             | Keep all rates                                                                                   | ~    |
| Deductions                                                                                       | Used by Austria only - Require deduction time, taking domestic deductions from domestic leftover | ~    |
| Day for exchange rate                                                                            | Current daily exchange rate                                                                      | ~    |
|                                                                                                  |                                                                                                  |      |
|                                                                                                  |                                                                                                  | Back |

The following table shows the read-only values that exist in the statutory bundle for rate types and calculation rules.

| Rule Name                                                                         | Rule Options                                                                                                    |
|-----------------------------------------------------------------------------------|----------------------------------------------------------------------------------------------------|
| Reimbursement interval,<br>domestic                                               | • Calendar day                                                                                                    |
| Alternative calculation:<br>Reimbursement Interval,<br>Domestic                   | <ul> <li>No alternative calculation</li> </ul>                                                                                                    |
| Reimbursement interval,<br>foreign                                                | <ul> <li>24-hour interval, restarting at each change<br/>from domestic to foreign and vice versa</li> </ul>                                                                                                    |
| Location for rate determination, domestic                                         | <ul> <li>First leg based on time of departure, then all<br/>based on time of arrival</li> </ul>                                                                                                    |
| Location for rate determination, foreign                                          | <ul> <li>Used by Austria only – Based on border<br/>crossing time considering foreign parts less<br/>equal 3 hours as domestic</li> </ul>                                                                                                    |
| Several locations in a reimbursement interval, domestic                           | Rate of the last location                                                                                                    |
| Several locations in a reimbursement interval, foreign                            | <ul> <li>Used by Austria only – Duration of all legs<br/>rounded to 12 hours preferring foreign time,<br/>with domestic difference only being calculated<br/>where foreign allowance does not consume all<br/>12th of the total trip time</li> </ul> |
| Several domestic locations<br>in a domestic<br>reimbursement interval,<br>foreign | <ul> <li>No special handling for domestic locations</li> </ul>                                                                                                    |
| Alternative calculation result                                                    | No alternative calculation                                                                                                    |
| Several itineraries on one date, durations                                        | Keep all durations                                                                                                    |
| Several itineraries on one date, reimbursement rates                              | Keep all rates                                                                                                    |
| Deductions                                                                        | <ul> <li>Used by Austria only – Require deduction time,<br/>taking domestic deductions from domestic<br/>leftover</li> </ul>                                                                                                    |
| Day for exchange rate                                                             | Current daily exchange rate                                                                                                    |

Calculation rules for SAP\_CONCUR\_AT\_CALENDARDAYS statutory bundle display as below:

## Lodging

| View calculation rules of rate type: "Lodging"                                                   |                                                    | ×    |
|--------------------------------------------------------------------------------------------------|----------------------------------------------------|------|
| Rate Bundle: "Statutory rates for calendar days, Austria"                                        |                                                    |      |
| Rule Name                                                                                        | Rule                                               |      |
| Reimbursement interval, domestic                                                                 | Calendar day                                       | ~    |
| Alternative calculation: Reimbursement Interval, domestic                                        | No alternative calculation                         | ~    |
| Reimbursement interval, foreign                                                                  | Calendar day                                       | ~    |
| Location for rate determination, dormestic                                                       | Based on time of departure, including the last leg | ~    |
| Location for rate determination, foreign                                                         | Based on time of departure, including the last leg | ~    |
| Several locations in a reimbursement interval, domestic                                          | Sum of rates of all locations                      | ~    |
| Several locations in a reimbursement interval, foreign ${\it Q}$                                 | Sum of rates of all locations                      | ~    |
| Several domestic locations in a domestic reimbursement interval, foreign ${oldsymbol{\partial}}$ | No special handling for domestic locations         | ~    |
| Alternative calculation result                                                                   | No alternative calculation                         | ~    |
| Several litineraries on one date, durations                                                      | Keep all durations                                 | ~    |
| Several litineraries on one date, reimbursement rates                                            | Keep all rates                                     | ~    |
| Deductions                                                                                       | Ignore deduction time                              | ~    |
| Day for exchange rate                                                                            | Current daily exchange rate                        | ~    |
|                                                                                                  |                                                    |      |
|                                                                                                  |                                                    | Back |

The following table shows the read-only values that exist in the statutory bundle for rate types and calculation rules.

| Rule Name                                                       | Rule Options                                                               |
|-----------------------------------------------------------------|----------------------------------------------------------------------------|
| Reimbursement interval,<br>domestic                             | • Calendar day                                                             |
| Alternative calculation:<br>Reimbursement Interval,<br>Domestic | No alternative calculation                                                 |
| Reimbursement interval,<br>foreign                              | • Calendar day                                                             |
| Location for rate determination, domestic                       | <ul> <li>Based on time of departure, including the last<br/>leg</li> </ul> |
| Location for rate determination, foreign                        | <ul> <li>Based on time of departure, including the last<br/>leg</li> </ul> |

| Rule Name                                                                         | Rule Options                                                   |
|-----------------------------------------------------------------------------------|----------------------------------------------------------------|
| Several locations in a reimbursement interval, domestic                           | Sum of rate of all locations                                   |
| Several locations in a reimbursement interval, foreign                            | Sum of rate of all locations                                   |
| Several domestic locations<br>in a domestic<br>reimbursement interval,<br>foreign | <ul> <li>No special handling for domestic locations</li> </ul> |
| Alternative calculation result                                                    | No alternative calculation                                     |
| Several itineraries on one date, durations                                        | Keep all durations                                             |
| Several itineraries on one date, reimbursement rates                              | Keep all rates                                                 |
| Deductions                                                                        | Ignore deduction time                                          |
| Day for exchange rate                                                             | Current daily exchange rate                                    |

#### Meals

| View calculation rules of rate type: "Meals"                             |                                                                                                  | ×    |
|--------------------------------------------------------------------------|--------------------------------------------------------------------------------------------------|------|
| Rate Bundle: "Statutory rates for calendar days, Austria"                |                                                                                                  |      |
| Rule Name                                                                | Rule                                                                                             |      |
| Reimbursement interval, domestic 🚱                                       | Calendar day                                                                                     | ~    |
| Alternative calculation: Reimbursement interval, domestic                | No alternative calculation                                                                       | ~    |
| Reimbursement interval, foreign                                          | Calendar day                                                                                     | ~    |
| Location for rate determination, domestic                                | First leg based on time of departure, then all based on time of arrival                          | ~    |
| Location for rate determination, foreign                                 | Used by Austria only – Based on border crossing time considering foreign parts less equal 3 ho   | ~    |
| Several locations in a reimbursement interval, domestic                  | Rate of the last location                                                                        | ~    |
| Several locations in a reimbursement interval, foreign                   | Used by Austria only – Duration of all legs rounded to 12 hours preferring foreign time, with do | ~    |
| Several domestic locations in a domestic reimbursement interval, foreign | No special handling for domestic locations                                                       | ~    |
| Alternative calculation result                                           | No alternative calculation                                                                       | ~    |
| Several itineraries on one date, durations                               | Keep all durations                                                                               | ~    |
| Several itineraries on one date, reimbursement rates                     | Keep all rates                                                                                   | ~    |
| Deductions                                                               | Used by Austria only – Ignore deduction time, preferring foreign location for all deductions     | ~    |
| Day for exchange rate                                                    | Current daily exchange rate                                                                      | ~    |
|                                                                          |                                                                                                  |      |
|                                                                          |                                                                                                  | Back |

The following table shows the read-only values that exist in the statutory bundle for rate types and calculation rules.

| Rule Name                                                       | Rule Options                                                                                                    |
|-----------------------------------------------------------------|----------------------------------------------------------------------------------------------------|
| Reimbursement interval, domestic                                | • Calendar day                                                                                                    |
| Alternative calculation:<br>Reimbursement Interval,<br>Domestic | No alternative calculation                                                                                                    |
| Reimbursement interval, foreign                                 | • Calendar day                                                                                                    |
| Location for rate determination, domestic                       | <ul> <li>First leg based on time of departure, then all<br/>based on time of arrival</li> </ul>                                           |
| Location for rate determination, foreign                        | <ul> <li>Used by Austria only – Based on border<br/>crossing time considering foreign parts less<br/>equal 3 hours as domestic</li> </ul> |
| Several locations in a reimbursement interval, domestic         | Rate of the last location                                                                                                    |

| Rule Name                                                                         | Rule Options                                                                                                    |
|-----------------------------------------------------------------------------------|----------------------------------------------------------------------------------------------------|
| Several locations in a reimbursement interval, foreign                            | <ul> <li>Used by Austria only – Duration of all legs<br/>rounded to 12 hours preferring foreign time,<br/>with domestic difference only being calculated<br/>where foreign allowance does not consume all<br/>12th of the reimbursement interval</li> </ul> |
| Several domestic locations<br>in a domestic<br>reimbursement interval,<br>foreign | <ul> <li>No special handling for domestic locations</li> </ul>                                                                                                    |
| Alternative calculation result                                                    | No alternative calculation                                                                                                    |
| Several itineraries on one date, durations                                        | Keep all durations                                                                                                    |
| Several itineraries on one date, reimbursement rates                              | Keep all rates                                                                                                    |
| Deductions                                                                        | <ul> <li>Used by Austria only – Ignore deduction time,<br/>preferring foreign location for all deductions</li> </ul>                                                                                                    |
| Day for exchange rate                                                             | Current daily exchange rate                                                                                                    |

Click Back.

## Viewing Trip Types (None)

The statutory bundle for Austria does not contain any **Trip Types**.

## Viewing Meal Types (None)

The statutory bundle for Austria does not contain any **Meal Types**.

#### Viewing Lodging Types (Overnight)

**Rate Bundles** contain **Overnight** as the **Lodging Type**. If the user is not provided an accommodation by their employer and if they have to stay with friends and family, they are given an additional allowance for lodging.

#### • To view the lodging types:

1. On the **Rate Bundles** page, in the row for the required statutory bundle, click **View** ( $\mathbb{P}$ ).

| Rate Bundles                                                                   |             |                         |               |          |   |
|--------------------------------------------------------------------------------|-------------|-------------------------|---------------|----------|---|
| Add Upload                                                                     |             |                         | Search Rate B | undles   |   |
| Rate Bundle ↑↓                                                                 | Location ↑↓ | Managed By↓ <sup></sup> | Actions       |          |   |
| SAP_CONCUR_AT_24H_FOREIGN - Statutory rates for 24h Intervals foreign, Austria | Austria     | SAP Concur              | ß             | <u>↓</u> | ≣ |
| SAP_CONCUR_AT_24HOURS - Statutory rates for 24h intervals, Austria             | Austria     | SAP Concur              | ß             | <u>↓</u> | ≔ |
| SAP_CONCUR_AT_CALENDARDAYS - Statutory rates for calendar days, Austria        | Austria     | SAP Concur              | ß             | <u> </u> | ≣ |

| View Rate Bundle 🛛 Back                    | Save |
|--------------------------------------------|------|
| Rate Bundle Code                           |      |
| SAP_CONCUR_AT_24HOURS                      |      |
| Description                                |      |
| Statutory rates for 24h intervals, Austria |      |
| Country/Region ?                           |      |
| Austria                                    | ~    |
| Rate Types 🕜                               |      |
| Lodging, Meals                             | ß    |
| Trip Types ?                               |      |
|                                            | ß    |
| Meal Types 🕢                               |      |
|                                            | ß    |
| Lodging Types 👔                            |      |
| Overnight                                  | ß    |
| Overlap Types 🕐                            |      |
|                                            | ß    |
| Deduction Category Types 👔                 |      |
| Dinner, Lunch                              | ß    |

2. On the **View Rate Bundle** page, click **View** (B) on the **Lodging Types**.

#### The **View Lodging Types** page displays.

| View Lodging Types                                        |                | Back |
|-----------------------------------------------------------|----------------|------|
| Rate Bundle: "Statutory rates for 24h intervals, Austria" |                |      |
| Code∱≞                                                    | Description ↑↓ |      |
| OVERNIGHT                                                 | Overnight      |      |

3. Click Back.

## Viewing Overlap Types (None)

The statutory bundle for Austria does not contain any **Overlap Types**.

## Viewing Deduction Category Types (Lunch, Dinner)

**Rate Bundles** contain **Lunch** and **Dinner** as **Deduction Category Types as only lunch and dinner are considered under meals provided**. For 24-hour calculations, meal times are required to make sure the meal is deducted from the correct rate – domestic or foreign. 13:00 is set as time for lunch and 19:00 is set as time for dinner. These times must be passed in the itinerary for the deductions to work.

#### • To view the lodging types:

1. On the **Rate Bundles** page, in the row for the required statutory bundle, click **View** ( $\mathbb{P}$ ).

| Rate Bundles                                                                   |             |                         |               |          |   |
|--------------------------------------------------------------------------------|-------------|-------------------------|---------------|----------|---|
| Add Upload                                                                     |             |                         | Search Rate B | undles   |   |
| Rate Bundle î↓                                                                 | Location ↑↓ | Managed By↓ <sup></sup> | Actions       |          |   |
| SAP_CONCUR_AT_24H_FOREIGN - Statutory rates for 24h intervals foreign, Austria | Austria     | SAP Concur              | ₽             | <u>↓</u> | ≔ |
| SAP_CONCUR_AT_24HOURS - Statutory rates for 24h intervals, Austria             | Austria     | SAP Concur              | ß             | <u>↓</u> | ≣ |
| SAP_CONCUR_AT_CALENDARDAYS - Statutory rates for calendar days, Austria        | Austria     | SAP Concur              | ß             | <u> </u> | ≣ |

2. On the **View Rate Bundle** page, click **View** ( $\square$ ) on the **Deduction Category Types**.

| View Date Duradle C                        |      |
|--------------------------------------------|------|
| VIEW Rate Buildie Back                     | Save |
| Rate Bundle Code                           |      |
| SAP_CONCUR_AT_24HOURS                      |      |
| Description                                |      |
| Statutory rates for 24h intervals, Austria |      |
| Country/Region ?                           |      |
| Austria                                    | ~    |
| Rate Types 🕜                               |      |
| Lodging, Meals                             | ß    |
| Trip Types 😧                               |      |
|                                            | ß    |
| Meal Types 🕜                               |      |
|                                            | ß    |
| Lodging Types 🕜                            |      |
| Overnight                                  | ß    |
| Overlap Types 🕜                            |      |
|                                            | ß    |
| Deduction Category Types 🕜                 |      |
| Dinner, Lunch                              | ß    |

#### The View Deduction Category Types page displays.

| View Deduction Category Types 🧿                           |                | Back        |
|-----------------------------------------------------------|----------------|-------------|
| Rate Bundle: "Statutory rates for 24h intervals, Austria" |                |             |
| Code ț≞                                                   | Description ↑↓ | View Values |
| DINNER                                                    | Dinner         | ß           |
| LUNCH                                                     | Lunch          | ß           |

3. Click **View** ( $\mathbb{P}$ ) on the desired row. The calculation rules display.

#### Dinner

| View values of deduction category type: "Dinne            | er"                        | ×    |
|-----------------------------------------------------------|----------------------------|------|
| Rate Bundle: "Statutory rates for 24h intervals, Austria" |                            |      |
| Deduction Types                                           |                            |      |
| Deduction Type Code                                       | Deduction Type Description |      |
| PROVIDED                                                  | Provided                   |      |
| Default Time for Deduction 🕢                              |                            |      |
| 19:00                                                     |                            |      |
|                                                           |                            | Back |

#### Lunch

| eduction Types             |                            |  |
|----------------------------|----------------------------|--|
| Deduction Type Code        | Deduction Type Description |  |
| PROVIDED                   | Provided                   |  |
|                            |                            |  |
| fault Time for Deduction 🙆 |                            |  |

4. Click Back.

## Viewing Rates

- To view rates:
  - On the **Rate Bundles** page, in the bundle's row, click **View contents** (i≡).

| Rate Bundles                                                                   |             |                         |               |             |
|--------------------------------------------------------------------------------|-------------|-------------------------|---------------|-------------|
| Add Upload                                                                     |             |                         | Search Rate E | Bundles     |
| Rate Bundle î↓                                                                 | Location ↑↓ | Managed By↓ <sup></sup> | Actions       |             |
| SAP_CONCUR_AT_24H_FOREIGN - Statutory rates for 24h intervals foreign, Austria | Austria     | SAP Concur              | ß             | <u>↓</u> ∷≣ |
| SAP_CONCUR_AT_24HOURS - Statutory rates for 24h intervals, Austria             | Austria     | SAP Concur              | ß             |             |
| SAP_CONCUR_AT_CALENDARDAYS - Statutory rates for calendar days, Austria        | Austria     | SAP Concur              | ß             | ⊥ ∷≣        |

#### The bundle's contents page displays the **Rates** tab and rates.

| Advanced Filters |
|------------------|
|                  |
| × •              |
|                  |
|                  |
| ns               |
|                  |
|                  |
|                  |
|                  |
|                  |
|                  |
|                  |
|                  |
|                  |
|                  |

(Optional) Use filters to locate the desired rate.

(Optional) Use advanced filters to locate the desired rate.

|                       |   |                                 |   | Hide Advanced Filt      | ters |
|-----------------------|---|---------------------------------|---|-------------------------|------|
| Filter by Country:    | ~ | Filter by Rate Type:            | ~ | Validity Period         | ~    |
| Filter by Subdivision |   | Filter by Administrative Region |   | Filter by Location      |      |
|                       | ~ |                                 | ~ |                         | ~    |
| Filter by Trip Type:  |   | Filter by Meal Type:            |   | Filter by Lodging Type: |      |
|                       | ~ |                                 | ~ |                         | ~    |

### Click **View** ( $\bigcirc$ ) on the desired row.

| ~   | Go Back                |            |              |                   |               |         |                         |                       |
|-----|------------------------|------------|--------------|-------------------|---------------|---------|-------------------------|-----------------------|
| S   | tatutory rate          | es for 24h | n intervals  | s, Austria        |               |         |                         | Show Advanced Filters |
| Fil | ter by Country/Region: |            | Filt         | er by Rate Type:  |               |         | Validity Period         |                       |
|     |                        |            | × •          |                   |               | × •     |                         | × •                   |
|     | Rates                  | Deductions | Adjustm      | ents              |               |         |                         |                       |
|     | Download               |            |              |                   |               |         |                         |                       |
|     | Location ↑↓            |            | Rate Type ↑↓ | Applicable for ↑↓ | Start - End   | Amount  | Valid From - To ↑↓      | Actions               |
|     | Afghanistan            |            | Lodging      | All days          | 23:59 - 23:59 | € 27.70 | 01/01/2021 - 31/12/9999 | ß                     |
|     | Afghanistan            |            | Meals        | All days          |               | € 31.80 | 01/01/2021 - 31/12/9999 | ß                     |
|     | Albania                |            | Lodging      | All days          | 23:59 - 23:59 | € 20.90 | 01/01/2021 - 31/12/9999 | ß                     |
|     | Albania                |            | Meals        | All days          |               | € 27.90 | 01/01/2021 - 31/12/9999 | ß                     |
|     | Algeria                |            | Lodging      | All days          | 23:59 - 23:59 | € 27.00 | 01/01/2021 - 31/12/9999 | ß                     |
|     | Algeria                |            | Meals        | All days          |               | € 41.40 | 01/01/2021 - 31/12/9999 | ß                     |
|     | Angola                 |            | Lodging      | All days          | 23:59 - 23:59 | € 41.40 | 01/01/2021 - 31/12/9999 | ß                     |
|     | Angola                 |            | Meals        | All days          |               | € 43.60 | 01/01/2021 - 31/12/9999 | ß                     |
|     | Argentina              |            | Lodging      | All days          | 23:59 - 23:59 | € 47.30 | 01/01/2021 - 31/12/9999 | ß                     |
| 1   |                        |            |              |                   |               |         |                         |                       |

The details of the rate display.

#### Example

| View Rate                                          |            |   |                                                                                                    |                                | ×  |
|----------------------------------------------------|------------|---|----------------------------------------------------------------------------------------------------|--------------------------------|----|
| Rate Bundle: "Statutory rates for 24h intervals, A | ustria"    |   |                                                                                                    |                                |    |
| Required Fields                                    |            |   | Overall Trip Length                                                                                                    |                                |    |
| Rate Type 2                                        |            |   | Trip Length                                                                                                    |                                |    |
| Lodging                                            |            |   | Days                                                                                                    |                                |    |
|                                                    |            |   | Minutes                                                                                                    | Maximum Trip Longth in Dave    |    |
| Amount 🕑                                           | Currency   |   | Minimum mp Lengur m Days                                                                                                    | Maximum mp Lengarin Days       |    |
| 20.30                                              | Euro       |   |                                                                                                    |                                |    |
| Valid From 😧                                       | Valid To   |   |                                                                                                    |                                |    |
| 01/01/2021                                         | 31/12/9999 |   | Applicable Part of the Trip                                                                                                    |                                |    |
| Applicable for (Days) 🕐                            |            |   | From Day of Trip 🔮                                                                                                    | To Day of Trip                 |    |
| All days                                           |            | ~ |                                                                                                    |                                |    |
|                                                    |            |   | Season Start Month                                                                                                    | Season Start Day               |    |
|                                                    |            |   |                                                                                                    |                                |    |
| Location                                           |            |   | Season End Month                                                                                                    | Season End Day                 |    |
| Country/Region 🕢                                   |            |   |                                                                                                    |                                |    |
| Albania                                            |            | ~ |                                                                                                    |                                |    |
| Subdivision 🕜                                      |            |   | Time Spent on Trip in a Day                                                                                                    |                                |    |
|                                                    |            | ~ | Minimum Duration in Minutes                                                                                                    | Maximum Duration in Minutes    |    |
| Administrative Region 🕜                            |            |   |                                                                                                    |                                |    |
|                                                    |            | ~ |                                                                                                    |                                |    |
| Locality 🕢                                         |            |   | Set start and end times and itinerary coverage                                                                                                    |                                |    |
|                                                    |            |   | Start Time 🕜                                                                                                    | End Time                       |    |
|                                                    |            | * | 23:59 (5)                                                                                                    | 23:59                          |    |
|                                                    |            |   | Ninerany Cavarage                                                                                                    |                                |    |
|                                                    |            |   | The itinerary must cover the whole period between the second second | een start and end time         |    |
|                                                    |            |   | The itinerary must not cover any part of the per                                                                                                    | iod between start and end time |    |
|                                                    |            |   | The itinerary must cover a part of the period be                                                                                                    | tween start and end time       |    |
|                                                    |            |   | Type Codes                                                                                                    |                                |    |
|                                                    |            |   | Lodging Type 🕜                                                                                                    |                                |    |
|                                                    |            |   | Overnight                                                                                                    |                                | ~  |
|                                                    |            |   |                                                                                                    |                                |    |
|                                                    |            |   |                                                                                                    |                                |    |
|                                                    |            |   |                                                                                                    |                                |    |
|                                                    |            |   |                                                                                                    | Back                           | OK |

The following table shows the read-only values that exist in the statutory rate bundle for Austria. An asterisk indicates a required field.

For more information about configurable bundles, refer to the <u>Concur</u> <u>Expense: Travel Allowance Generic Configurable Bundle Setup Guide</u>.

| Field                  | Description                                   |
|------------------------|-----------------------------------------------|
| <b>Required Fields</b> | The value is <i>Lodging</i> or <i>Meals</i> . |
| Rate Type *            |                                               |

| Field                                                                                                    | Description                                                                                                    |
|----------------------------------------------------------------------------------------------------|----------------------------------------------------------------------------------------------------|
| <b>Required Fields</b><br>Amount *<br>Currency *                                                                                                    | The value is an amount and a currency to which the rate<br>applies. All the rates in Austria are usually given in<br>euros.<br>When creating an expense report, the currency<br>displayed here will be converted into the user's<br>reimbursement currency as determined by the user's<br><b>User Administration</b> settings. |
| Required Fields                                                                                                    | This value is a date range.                                                                                                    |
| Valid From *<br>Valid To *                                                                                                    | A date range allows previous rates to remain applicable when processing trips in the past.                                                                                                    |
|                                                                                                    | <b>NOTE:</b> Regulatory rates in Austria don't often change.                                                                                                    |
| Required Fields<br>Applicable for (days) *                                                                                                    | This value is <i>First day</i> , <i>Last day</i> , <i>All days</i> , or <i>Intervening days</i> .<br>Intervening days are the days between the first and last day of a trip. The <i>All days</i> value includes the first day, intervening days, and the last day.                                                             |
| Location<br>Country/Region                                                                                                    | If this field is used for this rate, the value is the country where these rates apply.                                                                                                    |
| <b>Trip Length</b><br>Days<br>-or-<br>Minutes                                                                                                    | If one of these constraints is used for this rate, the other cannot be used because these choices are mutually exclusive.                                                                                                    |
| Time-Based<br>Constraints                                                                                                    | If these fields are used for this rate, they display a clock time range during which the travel allowance is valid.                                                                                                    |
| Start Time<br>End Time                                                                                                    | For example, if a meal allowance is defined for travel at 13:00 and the trip ends at 12:30, then no meal allowance is provided.                                                                                                    |
| Time-Based<br>Constraints<br>The itinerary must cover<br>the whole period between<br>start and end time<br>-or-<br>The itinerary must not<br>cover any part of the<br>period between start and<br>end time<br>-or-<br>The itinerary must cover<br>a part of the period<br>between start and end<br>time | If one of these constraints is used for this rate, the other<br>cannot be used because these choices are mutually<br>exclusive.                                                                                                    |
| Types Codes<br>Lodging Type                                                                                                    | The value is <i>Overnight</i> as it is the only lodging type available in Austria.                                                                                                    |

#### Click Back.

#### Viewing Adjustments

A business trip, either domestic or foreign, where total travel time is less than or equal to 3 hours, is not eligible for a daily allowance. Starting with the travel duration of 3:01 hours, the user will receive 1/12 of the daily allowance for each started hour. Hence, the user will receive 4/12 for 3:01 hours.

If a foreign part of a business trip (calculated from border crossing to border crossing) is less than or equal to 3 hours, it is not eligible for a separate foreign daily allowance. The foreign part of less than or equal to 3 hours duration is considered domestic and reimbursed as per the domestic rates if the total travel time of the trip is more than 3 hours. The maximum allowance that can be paid for a day for domestic as well as foreign trips is 12/12.

Current tax-free limit of daily allowance is 26.40 EUR for domestic trips and depends on the country of visit for foreign trips.

Adjustments are used to arrive at the exact amount of travel allowance the user is eligible for. For this, the daily allowance rate is multiplied by the adjustment factor derived from the calculated  $12^{th}$  part of the daily allowance the user is eligible for. Adjustment factor is a representation of the 12 parts in the decimal form. For example, the adjustment factor for 1/12 is 0.0833, for 2/12 is 0.166, and for 12/12 is 1.

| Duration                | Expression     | Factor for<br>Daily<br>Allowance | Adjustment<br>Factor | Domestic<br>Allowance                                                 |
|-------------------------|----------------|----------------------------------|----------------------|-----------------------------------------------------------------------|
| Up to 3 hrs             | 0 – 180 min    | 0                                | 0.000000             | 0.00 EUR                                                              |
| Between 3 to 4<br>hrs   | 181 – 240 min  | 4/12                             | 0.333333             | 8.80 EUR (4/12 <sup>th</sup> of<br>26.40 EUR or 0.333<br>* 26.40 EUR) |
| Between 4 to 5<br>hrs   | 241 – 300 min  | 5/12                             | 0.416666             | 11.00 EUR                                                             |
| Between 5 to 6<br>hrs   | 301 – 360 min  | 6/12                             | 0.500000             | 13.20 EUR                                                             |
| Between 6 to 7<br>hrs   | 361 – 420 min  | 7/12                             | 0.583333             | 15.40 EUR                                                             |
| Between 7 to 8<br>hrs   | 421 - 480 min  | 8/12                             | 0.666666             | 17.60 EUR                                                             |
| Between 8 to 9<br>hrs   | 481 – 540 min  | 9/12                             | 0.750000             | 19.80 EUR                                                             |
| Between 9 to 10<br>hrs  | 541 – 600 min  | 10/12                            | 0.833333             | 22.00 EUR                                                             |
| Between 10 to 11<br>hrs | 601 – 660 min  | 11/12                            | 0.916666             | 24.20 EUR                                                             |
| Between 11 to 24        | 661 – 1440 min | 12/12                            | 1                    | 26.40 EUR                                                             |

| 1115 |
|------|
|------|

#### • To view adjustments in a rate bundle:

• On the **Rate Bundles** page, in the bundle's row, click **View contents** (\approx).

| Rate Bundles                                                                   |             |                         |               |             |
|--------------------------------------------------------------------------------|-------------|-------------------------|---------------|-------------|
| Add Upload                                                                     |             |                         | Search Rate B | undles      |
| Rate Bundle î↓                                                                 | Location ↑↓ | Managed By↓ <sup></sup> | Actions       |             |
| SAP_CONCUR_AT_24H_FOREIGN - Statutory rates for 24h intervals foreign, Austria | Austria     | SAP Concur              | ß             | ⊥ ≔         |
| SAP_CONCUR_AT_24HOURS - Statutory rates for 24h intervals, Austria             | Austria     | SAP Concur              | ß             | ⊥ ∷         |
| SAP_CONCUR_AT_CALENDARDAYS - Statutory rates for calendar days, Austria        | Austria     | SAP Concur              | ß             | <u>↓</u> :≡ |

The bundle's contents page displays with tabs for rates, deductions, and adjustments.

- Click the **Adjustments** (tab).
- In the desired row, click **View** ( $\mathbb{P}$ ).

| ← Go Back               |              |                   |               |                   |                         |                       |
|-------------------------|--------------|-------------------|---------------|-------------------|-------------------------|-----------------------|
| Statutory               | rates for 2  | 4h intervals,     | Austria       |                   |                         | Show Advanced Filters |
| Filter by Country/Reg   | ion:         | Filter            | by Rate Type: | × •               | Validity Period         | × •                   |
| Rates                   | Deduction    | ns Adjustment     | ts            |                   |                         |                       |
| Download<br>Location ↑↓ | Rate Type ↑↓ | Applicable for ↑↓ | Start - End   | Adjustment Factor | Valid From - To ↑↓      | Actions               |
|                         | Lodging      | All days          |               | 0.000000          | 01/01/2021 - 31/12/9999 | ß                     |
|                         | Meals        | All days          | 481 - 540 min | 0.750000          | 01/01/2021 - 31/12/9999 | B                     |
|                         | Meals        | All days          | 301 - 360 min | 0.500000          | 01/01/2021 - 31/12/9999 | ß                     |
|                         | Meals        | All days          | 1 - 60 min    | 0.083333          | 01/01/2021 - 31/12/9999 | ß                     |
|                         | Meals        | All days          | 361 - 420 min | 0.583333          | 01/01/2021 - 31/12/9999 | ß                     |
|                         | Meals        | All days          | 421 - 480 min | 0.666667          | 01/01/2021 - 31/12/9999 | ß                     |
|                         | Meals        | All days          |               | 0.000000          | 01/01/2021 - 31/12/9999 | ß                     |
|                         | Meals        | All days          | 61 - 120 min  | 0.166667          | 01/01/2021 - 31/12/9999 | ß                     |

| Rate Bundle: "Statutory rates for | r 24h intervals, A | ustria"    |     |                                          |                |                                |   |
|-----------------------------------|--------------------|------------|-----|------------------------------------------|----------------|--------------------------------|---|
| Required Fields                   |                    |            |     | Overall Trip Length                      |                |                                |   |
| Rate Type 🕢                       |                    |            |     | Trip Length                              |                |                                |   |
| Meals                             |                    |            |     | Days                                     |                |                                |   |
| Miculo                            |                    |            |     | Minutes                                  |                |                                |   |
| Adjustment Factor 🕜               |                    |            |     | Minimum Trip Length in Minutes           |                | Maximum Trip Length in Minutes |   |
| 0.75                              |                    |            |     | 181                                      |                | 1438560                        |   |
| Valid From 🕜                      |                    | Valid To   |     |                                          |                |                                |   |
| 01/01/2021                        |                    | 31/12/9999 |     | Applicable Part of the Trip              |                |                                |   |
| Applicable for (Days)             |                    |            |     | From Day of Trip 👔                       |                | To Day of Trip                 |   |
| All days                          |                    |            |     |                                          |                |                                |   |
| Air uays                          |                    |            |     | From Month of Trip                       |                | To Month of Trip               |   |
|                                   |                    |            |     |                                          |                |                                |   |
| ocation                           |                    |            |     |                                          |                |                                |   |
| Country/Region                    |                    |            |     | Season Start Month 🕜                     |                | Season Start Day               |   |
| Sound y/Region                    |                    |            |     |                                          |                |                                |   |
|                                   |                    |            |     | Season End Month                         |                | Season End Day                 |   |
| Subdivision 🕜                     |                    |            |     |                                          |                |                                |   |
|                                   |                    |            | . ~ |                                          |                |                                |   |
| Administrative Region 🕜           |                    |            |     | Time Spent on Trip in a Day              |                |                                |   |
|                                   |                    |            | ~   | Time Spent on Trip in a Day              |                | Mariana Barria in Maria        |   |
|                                   |                    |            |     | Minimum Duration in Minutes              |                | Maximum Duration in Minutes    |   |
| ocanty 🚱                          |                    |            |     | 401                                      |                | 540                            |   |
|                                   |                    |            |     | Cat start and and times and itinarany as |                |                                |   |
|                                   |                    |            |     |                                          | erage          |                                |   |
|                                   |                    |            |     | Start Time 🕜                             |                | End Time                       |   |
|                                   |                    |            |     |                                          |                |                                |   |
|                                   |                    |            |     | Itinerary Coverage                       |                |                                |   |
|                                   |                    |            |     | The itinerary must cover the whole p     | eriod betwee   | en start and end time          |   |
|                                   |                    |            |     | The itinerary must not cover any par     | t of the perio | d between start and end time   |   |
|                                   |                    |            |     | The itinerary must cover a part of the   | e period betv  | veen start and end time        |   |
|                                   |                    |            |     |                                          |                |                                |   |
|                                   |                    |            |     | Type Codes                               |                |                                |   |
|                                   |                    |            |     | Lodging Type 🚱                           |                |                                |   |
|                                   |                    |            |     |                                          |                |                                | ~ |
|                                   |                    |            |     |                                          |                |                                |   |
|                                   |                    |            |     |                                          |                |                                |   |

• The **View Adjustment** page displays.

The following table shows the read-only values that exist in the statutory Austria adjustments. An asterisk indicates a required field.

For more information about custom bundles, refer to the <u>Concur</u> <u>Expense: Travel Allowance Generic Configurable Bundle Setup Guide</u>.

| Field                                         | Description                                                                                                    |
|-----------------------------------------------|----------------------------------------------------------------------------------------------------|
| <b>Required Fields</b><br>Rate Type *         | The value is <i>Lodging</i> or <i>Meals</i> .                                                                                                    |
| <b>Required Fields</b><br>Adjustment Factor * | This number either increases or reduces the rate.<br>A number greater than 1 will increase the rate while a<br>decimal number less than 1 will reduce the rate. |

| Field                                                                                                    | Description                                                                                                    |
|----------------------------------------------------------------------------------------------------|----------------------------------------------------------------------------------------------------|
| Required Fields<br>Valid From *<br>Valid To *                                                                                                    | This value is a date range.<br>The date range allows previous rates to remain<br>applicable when processing trips in the past.<br><b>NOTE:</b> Regulatory rates in Austria don't often change.                                                                                                    |
| <b>Required Fields</b><br>Applicable for (days) *                                                                                                    | This value will be <i>First day</i> , <i>Last day</i> , <i>All days</i> , or<br><i>Intervening days</i> .<br>Intervening days are the days between the first and last<br>day of a trip. The <i>All days</i> value includes the first day,<br>intervening days, and the last day.                                                                                                    |
| <b>Trip Length</b><br>Days<br>-or-<br>Minutes                                                                                                    | If one of these constraints is used for this rate, the other cannot be used because these choices are mutually exclusive.                                                                                                    |
| Time-Based<br>Constraints<br>Minimum Trip Length in<br>Minutes<br>Maximum Trip Length in<br>Minutes                                                                                                    | If these fields are used for this adjustment, they display<br>the duration of trip in minutes for which no rate should<br>be paid.<br>For example, no rate should be paid for a minimum trip<br>length of 1 minute and a maximum trip length of 180<br>minutes; and the other way round, where the rate<br>should only be paid for a minimum trip length of 181<br>minutes and a maximum trip length of 1438560 minutes<br>(= 999 days). |
| Time-Based<br>Constraints<br>Minimum Duration in<br>Minutes<br>Maximum Duration in<br>Minutes                                                                                                    | If these fields are used for this adjustment, they display<br>a number range of minutes to which this adjustment<br>applies.                                                                                                    |
| Time-Based<br>Constraints<br>The itinerary must cover<br>the whole period between<br>start and end time<br>-or-<br>The itinerary must cover<br>any part of the period<br>between start and end<br>time<br>-or-<br>The itinerary must cover<br>a part of the period<br>between start and end<br>time | If one of these constraints is used for this adjustment,<br>the other cannot be used because these choices are<br>mutually exclusive.                                                                                                    |

• Click Back.

#### **Viewing Deductions**

Deductions reduce the allowance amount given for the reimbursement interval that includes meal(s).

#### EXAMPLE

The following deduction times are used for meals in 24-hour calculation to assign the meals to the correct interval. As breakfast is usually included in the lodging, only lunch and dinner are considered as meals in Austria.

| Meal type | Time  |
|-----------|-------|
| Lunch     | 13:00 |
| Dinner    | 19:00 |

#### Deduction rates for domestic trips:

Deduction on meals provided during domestic trips is 13.20 EUR per meal provided. This deduction is irrespective of the daily allowance the user is eligible for.

| Meal type | Deduction |
|-----------|-----------|
| Lunch     | 13.20 EUR |
| Dinner    | 13.20 EUR |

#### CALCULATION EXAMPLE

| Itinerary                                                                                                    | Daily Allowance Calculation (EUR)                                                                                |                                                                                                    |  |
|----------------------------------------------------------------------------------------------------|----------------------------------------------------------------------------------------------------|----------------------------------------------------------------------------------------------------|--|
|                                                                                                    | 24-hour                                                                                                    | Calendar day                                                                                                    |  |
| <ul> <li>Day 1:</li> <li>Departure: Vienna, AT (14:00)</li> <li>Arrival: Linz, AT (16:00)</li> <li>Dinner at AT</li> <li>Day 2: <ul> <li>Lunch at AT</li> <li>Departure: Linz, AT (13:00)</li> <li>Arrival: Vienna, AT (15:00)</li> </ul> </li> </ul> | Total travel time:<br>• Day 1 14:00 to<br>Day 2 15:00 = 25<br>hrs = 24 hrs. + 1<br>hr. = 12/12 +<br>1/12 = 13/12 | <ul> <li>Day 1 <ul> <li>14:00 to 24:00 =</li> <li>10 hrs. = 10/12</li> </ul> </li> <li>Day 2 <ul> <li>00:00 to 15:00 =</li> <li>15 hrs. = 12/12</li> </ul> </li> </ul> |  |
|                                                                                                    | Deductions: <ul> <li>Dinner on day 1</li> </ul>                                                                  | Deductions: <ul> <li>Dinner on day 1</li> </ul>                                                                                                    |  |

| 0.00 EUR <i>OR</i> 0/12<br>• No meal in the<br>second interval,<br>hence, no<br>deduction<br>Total after deduction:<br>• Day 1 = 0/12<br>• Day 2 = 1/12 | 26.40 - 13.20 =<br>13.20 EUR<br>• 12/12 - 6/12 =<br>6/12 |
|----------------------------------------------------------------------------------------------------|----------------------------------------------------------|
| Travel allowance:                                                                                                    | Travel allowance:<br>Day 1 + Day 2 = $4/12$ +            |
| • Day 2 = 1/12<br>Travel allowance:                                                                                                    | Travel allowance<br>Day 1 + Day 2 = 4                    |

#### Deduction rates for foreign trips:

The daily allowance provided for foreign trips depends on the country you are visiting. 2/3<sup>rd</sup> of the allowance is deducted for two provided meals (lunch and dinner) in foreign interval. No allowance is deducted if only one meal is provided in foreign interval. It can be summarized as follows:

| Meal type      | Deduction                          |
|----------------|------------------------------------|
| Lunch          | -                                  |
| Dinner         | -                                  |
| Lunch + Dinner | 2/3 <sup>rd</sup> of the allowance |

If the interval (24-hours or calendar day) has a foreign stop, the entire interval is considered foreign.

If an interval in a foreign trip is completely domestic, deduction for meals at domestic location is calculated according to the domestic deduction rates.

#### CALCULATION EXAMPLE

| Itinerary                                                                                                    | Daily Allowance Calculation (EUR)                                                                      |                                                                                                |  |
|----------------------------------------------------------------------------------------------------|----------------------------------------------------------------------------------------------------|------------------------------------------------------------------------------------------------|--|
|                                                                                                    | 24-hour                                                                                                | Calendar day                                                                                   |  |
| Day 1:                                                                                                    | Travel time:                                                                                           | Total travel time:                                                                             |  |
| <ul> <li>Departure: Vienna,<br/>AT (9:00)</li> <li>Lunch at AT</li> <li>Border crossing:<br/>14:00</li> </ul> | Total travel time:<br>• Day 1 9:00 to Day<br>2 22:00 = 24 hrs.<br>+ 13 hrs. = 12/12<br>+ 12/12 = 24/12 | Day 1:<br>• Total travel time =<br>9:00 to 24:00 =<br>15 hrs. = 12/12<br>• Foreign travel time |  |

| <ul> <li>Arrival: Munich, DE<br/>(16:00)</li> <li>Dinner at DE</li> <li>Day 2: <ul> <li>Lunch at DE</li> <li>Departure:<br/>Munich, DE<br/>(16:00)</li> <li>Border crossing:<br/>18:00</li> <li>Dinner at AT</li> <li>Arrival: Vienna, AT<br/>(22:00)</li> </ul> </li> </ul> | Foreign travel time:<br>• Interval 1:<br>14:00 day 1 to<br>14:00 day 2 = 24<br>hrs. = 12/12<br>• Interval 2:<br>14:00 day 2 to<br>18:00 day 2 = 4<br>hrs. = 4/12<br>• $12/12 + 4/12 =$<br>16/12<br>Domestic leftover:<br>• Total travel time -<br>foreign travel time<br>= $24/12 - 16/12 =$<br>8/12                                                                                                    | = $14:00$ to $24:00$<br>= $10$ hrs. = $10/12$<br>Domestic leftover<br>= $12/12 - 10/12 = 2/12$<br>Day 2<br>Total travel time = $00:00$ to $22:00 = 22$ hrs. = $12/12$<br>Foreign travel time<br>= $00:00$ to $18:00$<br>= $18$ hrs. = $12/12$<br>Domestic leftover<br>= $12/12 - 12/12 = 0/12$                              |
|----------------------------------------------------------------------------------------------------|----------------------------------------------------------------------------------------------------|----------------------------------------------------------------------------------------------------|
|                                                                                                    | Deductions:<br>Foreign deductions:<br>2 meals in foreign<br>interval (Interval<br>1: Dinner and<br>Lunch in DE) =<br>$2/3^{rd}$ deduction<br>from foreign travel<br>allowance<br>12/12 * 1/3 =<br>4/12<br>No meal in interval<br>2, hence no<br>deduction<br>Total after deduction: $4/12$<br>+ $4/12 = 8/12$ DE<br>Domestic deductions:<br>Lunch on day 1: -<br>13.20 EUR Dinner<br>on day 2: -13.20<br>EUR<br>Total after deduction: $8/12$<br>- 13.20 = 00.00<br>EUR ( <i>OR</i> 0/12 AT) | Deductions:<br>Day 1:<br>2 meals = 2/3 <sup>rd</sup><br>deduction from<br>foreign travel<br>allowance<br>10/12 * 1/3<br>Total after deduction: 1/3<br>* 10/12 DE<br>Day 2:<br>2 meals = 2/3 <sup>rd</sup><br>deduction from<br>foreign travel<br>allowance<br>12/12 * 1/3<br>Total after deduction: 1/3<br>* 12/12 = 1/3 DE |
|                                                                                                    | <b>Travel allowance:</b><br>Total after deduction<br>(foreign) + Total after<br>deduction (domestic) =<br>8/12 + 0/12 = 8/12 DE                                                                                                    | <b>Travel allowance:</b><br>(1/3 * 10/12 DE) + (1/3<br>DE) + (2/12 AT)                                                                                                    |

- To view deductions in a rate bundle:
  - On the **Rate Bundles** page, in the bundle's row, click **View contents** (i≡).

| Rate Bundles                                                                   |             |                         |                |             |
|--------------------------------------------------------------------------------|-------------|-------------------------|----------------|-------------|
| Add                                                                            |             |                         | Search Rate Bu | undles      |
| Rate Bundle î↓                                                                 | Location ↑↓ | Managed By↓ <sup></sup> | Actions        |             |
| SAP_CONCUR_AT_24H_FOREIGN - Statutory rates for 24h intervals foreign, Austria | Austria     | SAP Concur              | ß              | <u>↓</u> :≡ |
| SAP_CONCUR_AT_24HOURS - Statutory rates for 24h intervals, Austria             | Austria     | SAP Concur              | ß              |             |
| SAP_CONCUR_AT_CALENDARDAYS - Statutory rates for calendar days, Austria        | Austria     | SAP Concur              | ß              | <u>↓</u> :≡ |

The bundle's contents page displays with tabs for rates, deductions, and adjustments.

- Click the **Deductions** tab.
- In the desired row, click **View** ( $\square$ ).

| ← Go     | Back               |               |               |            |         |           |                 |                       |
|----------|--------------------|---------------|---------------|------------|---------|-----------|-----------------|-----------------------|
| Sta      | atutory ra         | tes for 24h i | intervals, Au | ustria     |         |           |                 | Show Advanced Filters |
| Filter t | by Country/Region: |               | Filter by Ra  | ite Type:  |         |           | Validity Period |                       |
|          |                    |               | × •           |            |         | × •       |                 | × •                   |
|          | Rates              | Deductions    | Adjustments   |            |         |           |                 |                       |
|          | Download           |               |               |            |         |           |                 |                       |
| L        | ocation ↑↓         | Rate Type ↑↓  | Category ↑↓   | Percentage | Amount  | Valid Fro | om - To ↑↓      | Actions               |
|          |                    | Meals         | Lunch         | 66.67 %    |         | 01/01/20  | 21 - 31/12/9999 | ß                     |
| A        | ustria             | Meals         | Lunch         |            | € 13.20 | 01/01/20  | 21 - 31/12/9999 | B                     |
| A        | ustria             | Meals         | Dinner        |            | € 13.20 | 01/01/20  | 21 - 31/12/9999 | ß                     |
|          |                    |               |               |            |         |           |                 |                       |

| equired Fields           |   |                            |   | Overall Trip Length           |                             |  |
|--------------------------|---|----------------------------|---|-------------------------------|-----------------------------|--|
| Rate Type 🕜              |   |                            |   | Trip Length                   |                             |  |
| Meals                    |   |                            | ~ | Days                          |                             |  |
| Deduction Category       |   | Deduction Type Code        |   | Minimum Trip Length in Days 2 | Maximum Trip Length in Days |  |
| Lunch                    | ~ | Provided                   | ~ |                               |                             |  |
| Percentage               |   |                            |   |                               |                             |  |
|                          |   | Applicable for Full Rate 🕢 |   | Applicable Part of the Trip   |                             |  |
|                          |   | Rounding to Full Amount 😮  |   | From Day of Trip 🕜            | To Day of Trip              |  |
| Amount 🕜                 |   | Currency                   |   |                               |                             |  |
| 13.20                    |   | Euro                       | ~ | Season Start Month (?)        | Season Start Day            |  |
| Benefit in Kind Amount 🕜 |   | Currency                   |   |                               |                             |  |
|                          |   | Euro                       | ~ | Season End Month              | Season End Day              |  |
| Valid From ?             |   | Valid To                   |   |                               |                             |  |
| 01/01/2021               |   | 31/12/9999                 |   |                               |                             |  |
| Applicable for (Days)    |   |                            |   | Time Spent on Trip in a Day   |                             |  |
| All days                 |   |                            | ~ | Minimum Duration in Minutes 🕜 | Maximum Duration in Minutes |  |
|                          |   |                            |   |                               |                             |  |
| 41                       |   |                            |   |                               |                             |  |
|                          |   |                            |   | Additional Deductions         |                             |  |
| Austria                  |   |                            | ~ | First Deduction Category      | First Deduction Type        |  |
|                          |   |                            |   |                               |                             |  |
| ubdivision 🚱             |   |                            | ~ | Second Deduction Category 🕐   | Second Deduction Type       |  |
|                          |   |                            |   |                               |                             |  |
| dministrative Region 🍘   |   |                            |   |                               |                             |  |
|                          |   |                            | ~ | Type Codes                    |                             |  |
| cality 🕜                 |   |                            |   | Lodging Type 🕢                |                             |  |
|                          |   |                            | ~ |                               |                             |  |

• The View Deduction page displays.

Here you can see the configuration for a domestic deduction for an amount of 13.20 EUR.

The following table shows the read-only values that exist in the statutory Austria deductions. An asterisk indicates a required field.

For more information about custom bundles, refer to the <u>Concur</u> <u>Expense: Travel Allowance Generic Configurable Bundle Setup Guide</u>.

| Field                  | Description                                               |
|------------------------|-----------------------------------------------------------|
| <b>Required Fields</b> | The value is <i>Meals</i> .                               |
| Rate Type *            |                                                           |
| <b>Required Fields</b> | This value is a further break-down of the Rate Type.      |
| Deduction Category *   |                                                           |
| <b>Required Fields</b> | This value is a further breakdown of the <b>Deduction</b> |
| Deduction Type Code *  | Category.                                                 |

| Field                                             | Description                                                                                                    |  |
|---------------------------------------------------|----------------------------------------------------------------------------------------------------|--|
| <b>Required Fields</b><br>Amount / Currency       | This value is a fixed amount and a currency to which the deduction amount will apply.                                                                                                  |  |
|                                                   | When creating an expense report, the currency displayed here will be converted into the user's reimbursement currency as determined by the user's <b>User Administration</b> settings. |  |
|                                                   | NOTE: The Percentage field and Amount field are mutually exclusive.                                                                                                    |  |
| <b>Required Fields</b>                            | This value is a date range.                                                                                                    |  |
| Valid From *                                      | The date range allows previous rates to remain                                                                                                    |  |
| Valid To *                                        | applicable when processing trips in the past.                                                                                                    |  |
|                                                   | <b>NOTE:</b> Regulatory rates in Austria don't often change.                                                                                                    |  |
| <b>Required Fields</b><br>Applicable for (days) * | This value will be <i>First day, Last day, All days,</i> or <i>Intervening days.</i>                                                                                                   |  |
|                                                   | Intervening days are the days between the first and last day of a trip. The <i>All days</i> value includes the first day, intervening days, and the last day.                          |  |
| Location                                          | If this field is used for this rate, the value is the country                                                                                                    |  |
| Country/Region                                    | where these rates apply.                                                                                                    |  |
| Trip Length                                       | If one of these constraints is used for this rate, the other                                                                                                    |  |
| Days                                              | cannot be used because these choices are mutually                                                                                                    |  |
| -or-                                              |                                                                                                    |  |
| Minutes                                           |                                                                                                    |  |

Click Back.

Foreign deduction configuration displays as below:

| Precentage @       Overall Trip Length         66.66       Rounding to Full Rate @         Anount @       Currency         Benefit in Kind Amount @       Currency         Season End Month       Season End Month                                                                                                    |   |
|----------------------------------------------------------------------------------------------------|---|
| Rete Bundle: "Statutory rates for 24h intervals foreign, Austria"     Required Fields     Meals     Deduction Category @   Deduction Type Code   Lunch   Provided   Benefit in Kind Amount @   Currency   Benefit in Kind Amount @   Currency   Benefit in Kind Amount @   Currency   Benefit in Kind Amount @   Currency   Benefit in Kind Amount @   Currency   Benefit in Kind Amount @   Currency   Benefit in Kind Amount @   Currency   Benefit in Kind Amount @     Season Start Month @   Season End Month                                                                                                    |   |
| Required Fields Overall Trip Length   Meals Inpleaded for Full Rate @   Deduction Category @ Deduction Type Code   Lunch Provided   Provided Maximum Trip Length in Days @   Benefit in Kind Amount @ Currency   Benefit in Kind Amount @ Currency   Genefit in Kind Amount @ Currency   Season Start Month Season Start Day   Season End Month Season End Month                                                                                                    |   |
| Reter Type @   Meals   Deduction Category @   Deduction Type Code   Lunch   Provided   Provided   Benefit in Kind Amount @   Currency   Benefit in Kind Amount @   Currency   Season Start Month @   Season End Month   Season End Month                                                                                                    |   |
| Rate Type @   Meals   Deduction Category @   Deduction Type Code   Lunch   Provided   Provided  Provided Provided Provided |   |
| Meals   Deduction Category @   Deduction Type Code   Lunch   Provided   66.56   Rounding to Full Amount @   Amount @   Currency   Benefit in Kind Amount @   Currency   Season Start Month   Season Start Month   Season End Month                                                                                                    |   |
| Deduction Category @ Deduction Type Code   Lunch Provided   Proventage @ Applicable for Full Rate @   66.66 Rounding to Full Amount @   Amount @ Currency   Benefit in Kind Amount @ Currency   Season Start Month Season Start Day   Season End Month Season End Month                                                                                                    |   |
| Lunch Proventage   66.66 Applicable for Full Rate   Amount Currency   Benefit in Kind Amount Currency   Season Start Month Season Start Day   Season End Month Season End Month                                                                                                    |   |
| Percentage   66.66   Anount @   Currency   Benefit in Kind Amount @   Currency   Benefit in Kind Amount @   Currency   Benefit in Kind Amount @   Currency   Benefit in Kind Amount @   Currency   Benefit in Kind Amount @   Currency   Benefit in Kind Amount @   Currency   Benefit in Kind Amount @   Season End Month Season End Month                                                                                                    |   |
| 66.66     Applicable Part of the Trip       Amount @     Currency       Benefit in Kind Amount @     Currency       Season Start Month     Season Start Day       Season End Month     Season End Month                                                                                                    |   |
| Rounding to Full Amount @     From Day of Trip @     To Day of Trip       Amount @     Currency     Season Start Month @     Season Start Day       Benefit in Kind Amount @     Currency     Season End Month     Season End Day                                                                                                    |   |
| Amount  Currency Benefit in Kind Amount  Currency Season Start Month Season End Day Season End Month                                                                                                    | _ |
| Benefit in Kind Amount @     Currency       Currency     Season Start Month @       Season End Month     Season End Day                                                                                                    |   |
| Benefit in Kind Amount 🖉 Currency Season End Month Season End Day                                                                                                    |   |
| Season End Month Season End Day                                                                                                    |   |
|                                                                                                    |   |
| Valid From 🕜 Valid To                                                                                                    |   |
| 01/01/2021                                                                                                    | _ |
| Applicable for (Davs) @ Time Spent on Trip in a Day                                                                                                    |   |
| All days Minimum Duration in Minutes @ Maximum Duration in Minutes                                                                                                    |   |
|                                                                                                    |   |
|                                                                                                    |   |
| Location Additional Deductions                                                                                                    |   |
| Country/Region @ First Deduction Category @ First Deduction Type                                                                                                    |   |
| Dinner v Provided                                                                                                    | ~ |
| Subdivision 🚱 Second Deduction Category 🚱 Second Deduction Type                                                                                                    | _ |
|                                                                                                    | ~ |
| Administrative Region @                                                                                                    |   |
| Type Codes                                                                                                    |   |
| Locality @ Lodging Type @                                                                                                    |   |
| · ·                                                                                                    | ~ |
|                                                                                                    |   |
|                                                                                                    |   |
| Back OF                                                                                                    |   |

Here you can see the  $2/3^{rd}$  deduction (66.66%) when both lunch and dinner are provided within a 24-hour interval in a foreign trip.

The following table shows the read-only values.

| Field                                                | Description                                                                                                    |
|------------------------------------------------------|----------------------------------------------------------------------------------------------------|
| Required Fields<br>Rate Type *                       | The value is <i>Meals</i> .                                                                                                    |
| <b>Required Fields</b> Deduction Category *          | This value is a further break-down of the <b>Rate Type</b> .                                                                                                    |
| <b>Required Fields</b> Deduction Type Code *         | This value is a further breakdown of the <b>Deduction</b><br>Category.                                                                                                    |
| <b>Required Fields</b><br>Valid From *<br>Valid To * | This value is a date range.<br>The date range allows previous rates to remain<br>applicable when processing trips in the past.<br><b>NOTE:</b> Regulatory rates in Austria don't often change. |

Section 5: Austria-Specific Statutory Validations, Calculations Logic, and Adjustments

| Field                    | Description                                                                                                    |  |
|--------------------------|----------------------------------------------------------------------------------------------------|--|
| Required Fields          | This value will be <i>First day, Last day, All days,</i> or <i>Intervening days.</i>                                                                                                    |  |
|                          | Intervening days are the days between the first and last day of a trip. The <i>All days</i> value includes the first day, intervening days, and the last day.                                          |  |
| Trip Length              | If one of these constraints is used for this rate, the other cannot be used because these choices are mutually exclusive.                                                                              |  |
| Days                     |                                                                                                    |  |
| -or-                     |                                                                                                    |  |
| Minutes                  |                                                                                                    |  |
| Additional Deductions    | This is where you add an additional deduction, if any,                                                                                                    |  |
| First Deduction Category |                                                                                                    |  |
| *                        | Example: For foreign trips, a meal amount is only deducted when both lunch and dinner are checked and the total deduction is 66.67%. When you select only lunch or dinner only, there is no deduction. |  |
| Additional Deductions    | This value is a further breakdown of the <b>First</b>                                                                                                    |  |
| First Deduction Type *   |                                                                                                    |  |

## Section 5: Austria-Specific Statutory Validations, Calculations Logic, and Adjustments

In the Austria travel allowance bundle, the definition of a business trip is when the user travels to a location that is not the regular workplace regardless of whether the trip is started from home or from the office. The system calculates reimbursements based on the duration the user is away from the user's home location during each day of the trip.

The most common method of reimbursement in Austria uses daily allowances for meals and lodging. If rates higher than the regulatory rates are used, the company should track the amount paid which is over the regulatory limit because that amount is viewed as income by the taxation authorities and thus taxable to the user.

## Rates

The statutory rates for domestic travel in Austria are the same throughout Austria but vary for international travel depending on the country visited.

In Austria, both, domestic and foreign rates are usually published in euros (EUR).

#### **Border Regions/Towns**

Some customers require different rates for foreign locations sharing a border with Austria. There are 8 countries that share a border with Austria; however, the Austrian government only publishes rates for 6 of these. The table below shows the rates for these border areas:

| Border Area                    | Meals Rate | <b>Overnight Rate</b> |
|--------------------------------|------------|-----------------------|
| Czech Republic Border Location | 27.90 EUR  | 15.90 EUR             |
| Germany Border Location        | 30.70 EUR  | 18.10 EUR             |
| Hungary Border Location        | 26.60 EUR  | 18.10 EUR             |
| Italy Border Location          | 30.70 EUR  | 18.10 EUR             |
| Slovenia Border Location       | 27.90 EUR  | 15.90 EUR             |
| Switzerland Border Location    | 30.70 EUR  | 18.10 EUR             |

Ask your implementation team / CIP to activate these rates.

## **Meals Allowance**

All Austria travel allowance meals calculations are based on **location**. All rates for meals within a country are the same for all locations but vary depending on the length of the trip.

Business trips in Austria, whether single-day or multiple-day, domestic or foreign, use trip length logic to calculate partial day allowances. Trip time of less than or equal to 3 hours does not qualify for any allowance. Starting with the duration of 3 hours and 1 minute, the user will receive 1/12 of the daily rate for each hour started. Hence, the user will receive 4/12 of the daily allowance for 3:01 hours.

| Duration             | Expression     | Factor for Meal<br>Allowance | Domestic Allowance                            |
|----------------------|----------------|------------------------------|-----------------------------------------------|
| Up to 3 hrs          | 0 – 180 min    | 0                            | 0.00 EUR                                      |
| Between 3 to 4 hrs   | 181 - 240 min  | 4/12                         | 8.80 EUR (4/12 <sup>th</sup> of 26.40<br>EUR) |
| Between 4 to 5 hrs   | 241 – 300 min  | 5/12                         | 11.00 EUR                                     |
| Between 5 to 6 hrs   | 301 – 360 min  | 6/12                         | 13.20 EUR                                     |
| Between 6 to 7 hrs   | 361 – 420 min  | 7/12                         | 15.40 EUR                                     |
| Between 7 to 8 hrs   | 421 – 480 min  | 8/12                         | 17.60 EUR                                     |
| Between 8 to 9 hrs   | 481 – 540 min  | 9/12                         | 19.80 EUR                                     |
| Between 9 to 10 hrs  | 541 – 600 min  | 10/12                        | 22.00 EUR                                     |
| Between 10 to 11 hrs | 601 – 660 min  | 11/12                        | 24.20 EUR                                     |
| Between 11 to 24 hrs | 661 – 1440 min | 12/12 = 1                    | 26.40 EUR                                     |

The maximum allowance that can be paid for a day is 12/12.

In the statutory bundle, the rates are displayed on the **Rates** tab.

#### Section 5: Austria-Specific Statutory Validations, Calculations Logic, and Adjustments

| ← Go Back                |              |                   |               |         |                         |                       |
|--------------------------|--------------|-------------------|---------------|---------|-------------------------|-----------------------|
| Statutory i              | rates for 24 | lh intervals, A   | ustria        |         |                         | Show Advanced Filters |
| Filter by Country/Region | n:           | Filter by R       | ate Type:     |         | Validity Period         |                       |
| Austria                  |              | × •               |               |         | x •                     | × •                   |
| Rates                    | Deductions   | Adjustments       |               |         |                         |                       |
| Location ↑↓              | Rate Type ↑↓ | Applicable for ↑↓ | Start - End   | Amount  | Valid From - To ↑↓      | Actions               |
| Austria                  | Lodging      | All days          | 23:59 - 23:59 | € 15.00 | 01/01/2021 - 31/12/9999 | ß                     |
| Austria                  | Meals        | All days          |               | € 26.40 | 01/01/2021 - 31/12/9999 | ß                     |
|                          |              |                   |               |         |                         |                       |

**NOTE:** The view shown has been filtered by "Austria".

The details of this setting can be viewed on the **View Rate** page.

| Rate Bundle: Statutory rates for | 24n intervals, A | ustria"    |           |                                                |                                      |   |
|----------------------------------|------------------|------------|-----------|------------------------------------------------|--------------------------------------|---|
| Required Fields                  |                  |            |           | Overall Trip Length                            |                                      |   |
| Rate Type 2                      |                  |            |           | Trip Length                                    |                                      |   |
| Lodaina                          |                  |            | ~         | Days                                           |                                      |   |
| Lodging                          |                  |            |           | Minutes                                        |                                      |   |
| Amount 🕜                         |                  | Currency   |           | Minimum Trip Length in Days                    | Maximum Trip Length in Days          | • |
| 15.00                            |                  | Euro       | ×         |                                                |                                      |   |
| Valid From 🕐                     |                  | Valid To   |           |                                                |                                      |   |
| 01/01/2021                       |                  | 31/12/9999 |           | Applicable Part of the Trip                    |                                      |   |
| Applicable for (Days)            |                  |            |           | From Day of Trip 🚱                             | To Day of Trip                       |   |
| All days                         |                  |            | ~         |                                                |                                      |   |
|                                  |                  |            |           | Season Start Month                             | Season Start Day                     |   |
|                                  |                  |            |           |                                                |                                      |   |
| ocation                          |                  |            |           | Concer Fiel Meeth                              | Concern Find Day                     |   |
| Country/Region 🕐                 |                  |            |           | Season End Month                               | Season End Day                       |   |
| Austria                          |                  |            | ~         |                                                |                                      |   |
| Rubdivision <b>O</b>             |                  |            |           |                                                |                                      |   |
| Subdivision (                    |                  |            |           | Time Spent on Trip in a Day                    |                                      |   |
|                                  |                  |            | · · · · · | Minimum Duration in Minutes 🚱                  | Maximum Duration in Minutes          | ; |
| Administrative Region 🕐          |                  |            |           |                                                |                                      |   |
|                                  |                  |            | ~         |                                                |                                      |   |
| ocality 🕜                        |                  |            |           | Set start and end times and itinerary coverage | 5                                    |   |
|                                  |                  |            | ~         | Start Time 🕜                                   | End Time                             |   |
|                                  |                  |            |           | 23:59                                          | © 23:59                              |   |
|                                  |                  |            |           | Itinerary Coverage                             |                                      |   |
|                                  |                  |            |           | The itinerary must cover the whole period      | between start and end time           |   |
|                                  |                  |            |           | The itinerary must not cover any part of the   | ne period between start and end time |   |
|                                  |                  |            |           | The itinerary must cover a part of the peri    | od between start and end time        |   |
|                                  |                  |            |           | Type Codes                                     |                                      |   |
|                                  |                  |            |           | Lodging Type 🕜                                 |                                      |   |
|                                  |                  |            |           | Overnight                                      |                                      | ~ |
|                                  |                  |            |           |                                                |                                      |   |
|                                  |                  |            |           |                                                |                                      |   |

#### **Domestic Trips**

The current tax-free rate of daily allowance is 26.40 EUR for domestic trips.

#### Foreign Trips

The tax-free limit of daily allowance for foreign trip is different for different foreign countries.

Foreign trips require border crossing times to calculate the correct foreign and domestic travel allowances. Border crossing time is the time when the traveler leaves Austria (outbound) and when the traveler returns to Austria (inbound). For the

outbound leg of the trip, the time the flight departs Austria should be taken as the border crossing time. For the inbound leg of the trip, the time the flight lands in Austria should be taken as the border crossing time. In case of travel by a car or a train, the time of actual border crossing should be considered. If a traveler visits multiple countries, the departure time of the flight is taken as the border crossing time.

The calculation of daily allowance is done in 3 steps:

1. Calculation of the total duration of the trip:

The total duration of the trip is calculated in hours. Each started hour is rounded to the next full hour and then converted to the 12-part system as per the table above.

2. Calculation of the total duration of the foreign part of the trip:

This is calculated by counting the hours between border crossing from Austria to foreign (outbound) and border crossing back to Austria (inbound). Each started hour is rounded to the next full hour. This is then converted to the 12-part system to get the rate of the allowance.

3. Calculation of the domestic allowance:

This is calculated by subtracting the foreign trip time converted to the 12-part system from the total trip time converted to the 12-part system.

For the 24-hour calculation, this calculation is done over the total trip time. For the calendar day calculation, this calculation is done for each calendar day of the trip.

#### Example

**NOTE:** For example of the calculation, refer to the <u>Viewing Deductions</u> section.

#### **Lodging Allowance**

Overnight allowance is provided for lodging if the employer doesn't provide an accommodation and the employee is not submitting hotel bills for reimbursement. The amount for overnight allowance is 15.00 EUR for domestic trips and varies from country to country for foreign trips. The overnight allowance also includes breakfast. Usually, the maximum duration for which an employee can get tax-free overnight allowance is 183 days.

## **Provided Meals**

For any day of the trip during which the employee receives free meals or meals included in the price of a travel ticket or lodging, the amount of the allowance is adjusted to exclude the amount allocated to that meal.

| Provided meal  | Deduction                          |
|----------------|------------------------------------|
| Domestic       |                                    |
| Lunch          | 13.20 EUR                          |
| Dinner         | 13.20 EUR                          |
| Foreign        |                                    |
| Lunch          | -                                  |
| Dinner         | -                                  |
| Lunch + Dinner | 2/3 <sup>rd</sup> of the allowance |

## **Recurring Trips**

When an employee frequently travels to the same location, it is assumed that they become familiar with the place after the initial starting phase. Travel allowance paid during the starting phase is tax-free but after the starting phase, it becomes taxable in the hands of the employee. The duration of the starting phase differs depending on whether the employee returns home from the trip each day or chooses an overnight stay.

For domestic travel, locations within Austria are identified by their community codes, while for the international travel, the locations outside Austria are identified by their postal codes. Thus, if an employee frequently travels to a location with the same community code or postal code, it is considered that they are making recurring trips to the same location. Most foreign locations considered for this calculation are typically located near the border.

The following accumulation rules are used to calculate the starting phase of an employee's travel.

#### 5-5-15-Day Rule

This calculation is used when the employee returns home from the trip without requiring an overnight stay. This calculation is used for trips to domestic as well as foreign locations.

The starting phase is calculated as follows:

1. 5 days of continuous trip to the same location:

The allowances become taxable from day 6. The starting phase of 5 days starts over if there is no travel to the same location for 6 calendar months.

OR

2. 5 days of regular trips to the same location with at least 1 trip per week:

The allowances become taxable from day 6. The starting phase of 5 days starts over if there is no travel to the same location for 6 calendar months.

OR

3. 15 trips to the same location per calendar year:

The allowance becomes taxable from day 16. The starting phase of 15 days starts over in the new calendar year.

#### 183-Day Rule

This calculation is used when the employee takes a trip that requires an overnight stay. The trip can be to a domestic or foreign location. The starting phase in such situations is the period of 183 days (nearly half a year). Adding up days towards the calculation of 183 days is done retroactively before the start of the trip. Trip days over the period of last 24 months are counted. The starting phase of 183 days starts over if there is no travel to the same location for 6 calendar months.

## **Example of Configuration**

This configuration allows the admin to select between 5-5-15-Day Rule and 183-Day Rule.

| Edit Configuration                         |                                                                                                    | ,  |
|--------------------------------------------|----------------------------------------------------------------------------------------------------|----|
| Configuration Code 🕜                       |                                                                                                    |    |
| AT_STAT_24H                                |                                                                                                    |    |
| Description *                              |                                                                                                    |    |
| Austria statutory rates, 24h               |                                                                                                    |    |
| Statutory Rate Bundle 🚱 *                  |                                                                                                    |    |
| Statutory rates for 24h intervals, Austria |                                                                                                    | ~  |
| Client Rate Bundle 🕜                       |                                                                                                    |    |
|                                            |                                                                                                    | ~  |
| ✓ 5-5-15-Day Rule ❷                        | Only takes effect if set in an adjustment entry, in one of the rate bundles linked to this configuration. |    |
| ✓ 183-Day Rule                             | Only takes effect if set in an adjustment entry, in one of the rate bundles linked to this configuration. |    |
| Validate overlapping expenses on submit    |                                                                                                    |    |
| Allowances as Fixed Amounts or Limits      |                                                                                                    |    |
| Rate Category "Meal"                       | Rate Category "Lodging"                                                                                   |    |
| Daily Allowance ~                          | Daily Allowance                                                                                           | ~  |
| Rate Category "Incidental" 🕜               |                                                                                                    |    |
| Daily Allowance ~                          | Default hotel room tax for foreign travel only                                                            |    |
| Combine Rate Categories 😧                  | Over Limit Distribution Method 😧                                                                          |    |
| None ~                                     | None                                                                                                    | •  |
|                                            |                                                                                                    |    |
|                                            | Back                                                                                                    | ок |

12-Day Rule can be used by the customers that are a part of the collective agreement in the Trade industry, provided they have a client rate bundle set up for it. The 12-Day Rule calculates starting phase as 12 days of domestic travel to any location in a calendar month, after which, the travel allowance is paid with a reduced rate.

**Advanced Adjustment Rule** field on the **View Adjustment** page shows the accumulation rule chosen by the admin.

| equired Fields          |            | Overall Trip Length                            |                                   |
|-------------------------|------------|------------------------------------------------|-----------------------------------|
|                         |            | Trip Length                                    |                                   |
| Rate Type 🕐             |            | Days                                           |                                   |
| Meals                   |            | Minutes                                        |                                   |
| Adjustment Factor 🕜     |            | Minimum Trip Length in Days ?                  | Maximum Trip Length in Days       |
| 0                       |            | 1                                              | 1                                 |
| Valid From 🕐            | Valid To   |                                                |                                   |
| 01/01/2021              | 12/31/9999 | Applicable Part of the Trip                    |                                   |
| Applicable for (Days) 🕜 |            | From Day of Trip 🕐                             | To Day of Trip                    |
| All days                |            |                                                |                                   |
|                         |            | From Month of Trip 🕢                           | To Month of Trip                  |
|                         |            |                                                |                                   |
| ocation                 |            | Season Start Month                             | Season Start Day                  |
| ountry/Region 🕐         |            |                                                |                                   |
|                         |            |                                                |                                   |
| bdivision 🕜             |            | Season End Month                               | Season End Day                    |
| -                       |            |                                                |                                   |
|                         |            | Advanced Adjustment Rule ?                     |                                   |
|                         |            | 5-5-15-Day Rule                                |                                   |
| cality 🕜                |            |                                                |                                   |
|                         |            | Time Spent on Trip in a Day                    |                                   |
|                         |            | Minimum Duration in Minutes 🚱                  | Maximum Duration in Minutes       |
|                         |            |                                                |                                   |
|                         |            | Set start and end times and itinerary coverage |                                   |
|                         |            | Start Time 🕜                                   | End Time                          |
|                         |            |                                                |                                   |
|                         |            | Itinerary Coverage                             |                                   |
|                         |            | The itinerary must cover the whole period b    | between start and end time        |
|                         |            | The itinerary must not cover any part of the   | period between start and end time |
|                         |            | The itinerary must cover a part of the period  | d between start and end time      |
|                         |            | Type Codes                                     |                                   |
|                         |            | Lodging Type 🕜                                 |                                   |
|                         |            |                                                |                                   |

#### Section 5: Austria-Specific Statutory Validations, Calculations Logic, and Adjustments

| Required Fields          |            | Overall Trip Length                              |                                                                                |  |  |
|--------------------------|------------|--------------------------------------------------|--------------------------------------------------------------------------------|--|--|
|                          |            | Trip Length                                      |                                                                                |  |  |
| Rate Type                |            | Days                                             |                                                                                |  |  |
| Meals                    |            | Minutes                                          |                                                                                |  |  |
| Adjustment Factor 😮      |            | Minimum Trip Length in Days 🕢                    | Maximum Trip Length in Days                                                    |  |  |
| 0                        |            | 2                                                | 999                                                                            |  |  |
| Valid From 🕜             | Valid To   |                                                  |                                                                                |  |  |
| 01/01/2021               | 12/31/9999 | Applicable Part of the Trip                      |                                                                                |  |  |
| Analizable (na (Davis) 🔘 |            | From Day of Trip 🕜                               | To Day of Trip                                                                 |  |  |
| Applicable for (Days)    |            |                                                  |                                                                                |  |  |
| All days                 |            | Four Marth of Trip (2)                           | To Marth of Trip                                                               |  |  |
|                          |            |                                                  |                                                                                |  |  |
|                          |            |                                                  |                                                                                |  |  |
| cauon                    |            | Season Start Month                               | Season Start Day                                                               |  |  |
| untry/Region 🕜           |            |                                                  |                                                                                |  |  |
|                          |            | Season End Month                                 | Season End Day                                                                 |  |  |
| bdivision 🕜              |            |                                                  |                                                                                |  |  |
|                          |            |                                                  |                                                                                |  |  |
| Iministrative Region     |            | Advanced Adjustment Rule 🚱                       |                                                                                |  |  |
|                          |            | 183-Day Rule                                     |                                                                                |  |  |
| cality 😰                 |            |                                                  |                                                                                |  |  |
| Sunty B                  |            | Time Spent on Trip in a Day                      |                                                                                |  |  |
|                          |            | Minimum Duration in Minutes 🕜                    | Maximum Duration in Minutes                                                    |  |  |
|                          |            |                                                  |                                                                                |  |  |
|                          |            | Set start and end times and itinerary coverage   |                                                                                |  |  |
|                          |            | Start Time 2                                     | End Time                                                                       |  |  |
|                          |            | Ŭ                                                |                                                                                |  |  |
|                          |            | Ifinerary Coverage                               |                                                                                |  |  |
|                          |            | The itinerary must cover the whole period betw   | een start and end time                                                         |  |  |
|                          |            | The itinerary must not cover any part of the per | The itinerary must not cover any part of the period between start and end time |  |  |
|                          |            | The itinerary must cover a part of the period be | tween start and end time                                                       |  |  |
|                          |            |                                                  |                                                                                |  |  |
|                          |            |                                                  |                                                                                |  |  |
|                          |            |                                                  |                                                                                |  |  |
|                          |            |                                                  |                                                                                |  |  |

Once an accumulation rule is hit, the tax-free travel allowance amount becomes zero.

#### **Example of Calculation**

The Recurring Trips screen shows the employee all their trips that are calculated as recurring trips.

Following is the calculation example for 5-5-15-Day Rule.

0Section 6: Considerations for Creating Configurable Bundles (Collective Agreements / Company-specific Agreements)

| Travel Allowance                                                                                                    |                 |            |            |                  |                  | ×           |  |
|----------------------------------------------------------------------------------------------------|-----------------|------------|------------|------------------|------------------|-------------|--|
| Adjustments                                                                                                    |                 |            |            |                  |                  |             |  |
| Here you can declare any free meals received to reduce your daily allowance. Days can be excluded from your trip, for example if you are on personal leave. Always refer to your company policy guidelines. |                 |            |            |                  |                  |             |  |
| View: 5-5-15-Day Rule 🗸                                                                                                    |                 |            |            |                  |                  |             |  |
| Destinations (1)                                                                                                    |                 |            |            |                  |                  | × ×         |  |
| Destination                                                                                                    | ltinerary       | Start Date | End Date   | Effective Date 🚱 | Number of Days 🕜 |             |  |
| S0201, AUSTRIA                                                                                                    |                 |            |            |                  |                  |             |  |
| 30201, AUSTRIA                                                                                                    | 5-5-15-Day Rule | 2023-11-01 | 2023-11-01 | 2023-11-10       | 0                |             |  |
| 30201, AUSTRIA                                                                                                    | 5-5-15-Day Rule | 2023-11-02 | 2023-11-02 | 2023-11-10       | 0                |             |  |
| 30201, AUSTRIA                                                                                                    | 5-5-15-Day Rule | 2023-11-06 | 2023-11-06 | 2023-11-10       | 0                |             |  |
| 30201, AUSTRIA                                                                                                    | 5-5-15-Day Rule | 2023-11-07 | 2023-11-07 | 2023-11-10       | 0                |             |  |
| 30201, AUSTRIA                                                                                                    | 5-5-15-Day Rule | 2023-11-09 | 2023-11-09 | 2023-11-10       | 0                |             |  |
| 30201, AUSTRIA                                                                                                    | 5-5-15-Day Rule | 2023-11-10 | 2023-11-10 | 2023-11-10       | 1                |             |  |
| Back                                                                                                    |                 |            |            |                  |                  | Cancel Save |  |

**Effective Date** shows the date from which the tax-free travel allowance becomes zero. **Number of Days** shows the number of travel days for which no travel allowance will be paid.

As per one of the conditions of the 5-5-15-Day Rule, an employee can take a total of 5 days of regular trips to the same location, after which, no tax-free travel allowance amount is paid. In the example above, effective date of November 10 marks the 6<sup>th</sup> day of travel and thus, no tax-free travel allowance will be paid for the last itinerary.

**IMPORTANT:** All accumulation rules require users to create their itineraries in chronological order once the accumulation rule is hit.

## Section 6: Considerations for Creating Configurable Bundles (Collective Agreements / Company-specific Agreements)

This section lists important considerations and options available to clients who choose to create custom configurable bundles to supersede portions of the Austria statutory bundle.

**NOTE:** When using a configurable bundle along with a statutory bundle, the configurable bundle only needs to contain the settings that will supersede the statutory bundle and not all settings. In order to create a client rate bundle, the customers should first copy the appropriate statutory rate bundle with the desired calculation rules. For example, for using 24-hour calculation, SAP\_CONCUR\_AT\_24HOURS rate bundle should be copied.

Most customers in Austria follow at least one collective agreement. In September 2023, SAP Concur delivered the statutory rate bundles according to the Austrian Income Tax Law (Lohnsteuerrichtlinie LStR).

Select collective agreements will be supported in a phased manner. SAP Concur will provide templates for client rate bundles which can be set up and modified as per the customers' need. Check with your implementation team / CIP to verify if your requirements are supported or will be supported in coming future.

SAP Concur supports rate deviations such as:

- 50% deductions for lunch or dinner
- Rates higher than the statutory allowance
- Reduced rates after 28 days for a travel that lasts over 28 days.
- Special rates for special trip types like traveling to a fair
- Using time bands for determining travel allowance instead of the 12-part calculation. For example, allocating 25% allowance for travel time between 3:01 to 6 hours, 50% allowance for travel time between 6:01 and 9 hours, and so on.

## **Configurable Bundle for Collective Agreement in Information Technology (I.T.) Industry**

An editable template SAP\_CONCUR\_AT\_TEMPLATE\_IT can be used to set up a client rate bundle for IT industry. The template is tailored to the needs of the collective agreement in the industry. Files containing deductions and adjustments can also be uploaded onto the client rate bundle to further customize it as per the client-specific requirements.

#### **Supported Features**

The collective agreement Information Technology (I.T.) basically mirrors the statutory tax-free government rules for calendar day calculation. The following additional rules are provided in the collective agreement template files:

#### **Prorated Deductions**

This is for the clients who wish to prorate domestic deductions based on the actual daily allowance the employee is eligible for, instead of deducting EUR 13.20 flat per meal provided. In this calculation, 50% of the amount is deducted for each meal provided from the total daily allowance an employee is eligible for.

#### Example:

For an employee on a 2-day domestic trip where lunch is provided on both days, the calculation would work as follows:

On day 1, if the employee is eligible for  $6/12^{\text{th}}$  of the domestic rate for 6 hours, then:

Allowance before deduction =  $6/12^{\text{th}}$  of 26.40 EUR = 13.20 EUR

Deduction = 50% of 13.20 EUR = 6.60 EUR

Allowance after deduction = 6.60 EUR

0Section 6: Considerations for Creating Configurable Bundles (Collective Agreements / Company-specific Agreements)

On day 2, if the customer is eligible for  $10/12^{\text{th}}$  of the domestic rate for 10 hours, then:

Allowance before deduction =  $10/12^{\text{th}}$  of 26.40 EUR = 22.00 EUR

Deduction = 50% of 22.00 EUR = 11.00 EUR

Allowance after deduction = 11.00 EUR

#### Trip > 30 Days without Interruption

This calculation rule reduces the meal and lodging (overnight) allowance by 25% from day 31, for trips longer than 30 days.

Example:

If a trip starts on October 1, 2023, then from October 31, 2023, meal and lodging allowance is paid with a reduction of 25% in the rate.

#### Configuration

Clients who follow the collective agreements in the IT industry need to use the provided template files to create a custom configurable bundle that supersedes the portions of the Austria statutory bundle. This custom configurable bundle is then added as a client rate bundle to the configuration code of the client.

Clients can create configuration code with statutory rate bundle SAP\_CONCUR\_AT\_CALENDARDAYS - Statutory rates for calendar days, Austria, and their custom configured rate bundle.

Contact your implementation team to set up the client rate bundle from the template and configure it.

## **Configurable Bundle for Collective Agreement in Trade Industry**

An editable template SAP\_CONCUR\_AT\_TEMPLATE\_TRADE can be used to set up a client rate bundle for Trade industry. The template is tailored to the needs of the collective agreement in the industry. Files containing rates and adjustments can also be uploaded onto the client rate bundle to further customize it as per the client-specific requirements.

#### **Supported Features**

The collective agreement Trade basically mirrors the statutory tax-free government rules of 24h calculation for foreign trips and calendar day calculation for domestic trips. The following additional rules are provided in the collective agreement template files:

#### 12-Day Rule

This is an accumulation rule used mainly in the Trade industry. The 12-Day Rule calculates starting phase as 12 days of domestic travel to any location in a calendar month, after which, the travel allowance is paid with a reduced rate of EUR 14.40 per day and EUR 1.20 ( $1/12^{th}$  of EUR 14.40) for each started hour for all subsequent domestic trip days in the same calendar month.

Only domestic trips with travel time greater than 3 hours are considered for this calculation and domestic parts of foreign trips are not considered.

#### **NOTE:** For more information about other accumulation rules, refer to <u>Recurring Trips</u>.

#### Example:

| Travel Allowance X                |                                        |                            |                             |                                        |                                             |  |  |
|-----------------------------------|----------------------------------------|----------------------------|-----------------------------|----------------------------------------|---------------------------------------------|--|--|
| Adjustments                       |                                        |                            |                             |                                        |                                             |  |  |
| Here you can declare any free mea | ls received to reduce your daily allow | vance. Days can be exclude | d from your trip, for examp | le if you are on personal leave. Alway | ys refer to your company policy guidelines. |  |  |
| View: 12-Day Rule 🗸               |                                        |                            |                             |                                        |                                             |  |  |
| Destinations (1)                  |                                        |                            |                             |                                        | × ×                                         |  |  |
| Destination                       | Itinerary                              | Start Date                 | End Date                    | Effective Date 🕢                       | Number of Days 🕢                            |  |  |
| <ul> <li>AUSTRIA</li> </ul>       |                                        |                            |                             |                                        |                                             |  |  |
| AUSTRIA                           | 12-day rule test                       | 2023-11-01                 | 2023-11-01                  | 2023-11-16                             | 0                                           |  |  |
| AUSTRIA                           | 12-day rule test                       | 2023-11-02                 | 2023-11-02                  | 2023-11-16                             | 0                                           |  |  |
| AUSTRIA                           | 12-day rule test                       | 2023-11-03                 | 2023-11-05                  | 2023-11-16                             | 0                                           |  |  |
| AUSTRIA                           | 12-day rule test                       | 2023-11-06                 | 2023-11-12                  | 2023-11-16                             | 0                                           |  |  |
| AUSTRIA                           | 12-day rule test                       | 2023-11-16                 | 2023-11-17                  | 2023-11-16                             | 2                                           |  |  |

Here, **Effective Date** shows the date from which the travel allowance is paid with a reduced rate. **Number of Days** shows the number of travel days for which the allowance will be paid with a reduced rate.

The effective date of November 16 marks the 13<sup>th</sup> day of travel. As the employee's travel ends on November 17, the allowance will be paid with a reduced rate for 2 days of the last itinerary.

#### Trip > 28 Days without Interruption

This calculation rule reduces the meal and lodging (overnight) allowance by 25% from day 29, for trips longer than 28 days.

Example:

If a trip starts on October 1, 2023, then from October 29, 2023, meal and lodging allowance is paid with a reduction of 25% in the rate.

#### **Special Rates for Fairs**

A special daily rate of EUR 20.36 is paid when an employee attends a fair or exhibition in Austria. This rule requires trip time greater than three hours.

0Section 6: Considerations for Creating Configurable Bundles (Collective Agreements / Company-specific Agreements)

### Configuration

Clients who follow the collective agreements in the Trade industry, need to use the provided template files to create a custom configurable bundle that supersedes the portions of the Austria statutory bundle. This custom configurable bundle is then added as a client rate bundle to the configuration code of the client.

Clients can create configuration code with statutory rate bundle SAP\_CONCUR\_AT\_24H\_FOREIGN - Statutory rates for 24h intervals foreign, Austria, and their custom configured rate bundle.

Contact your implementation team to set up the client rate bundle from the template and configure it.